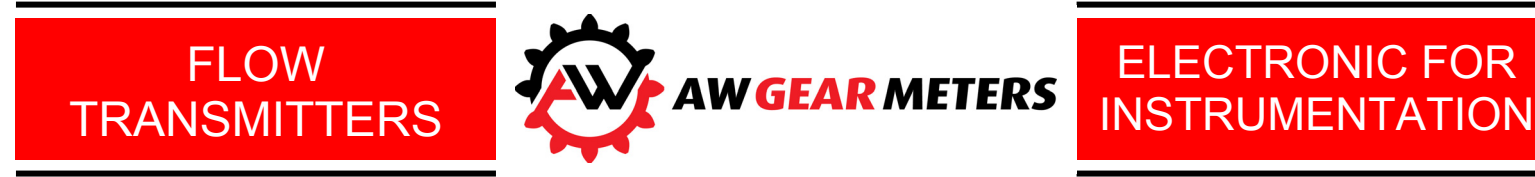

# EMO-3000 Multi-Channel Flow Computer

# **User Manual**

Rev 5.2

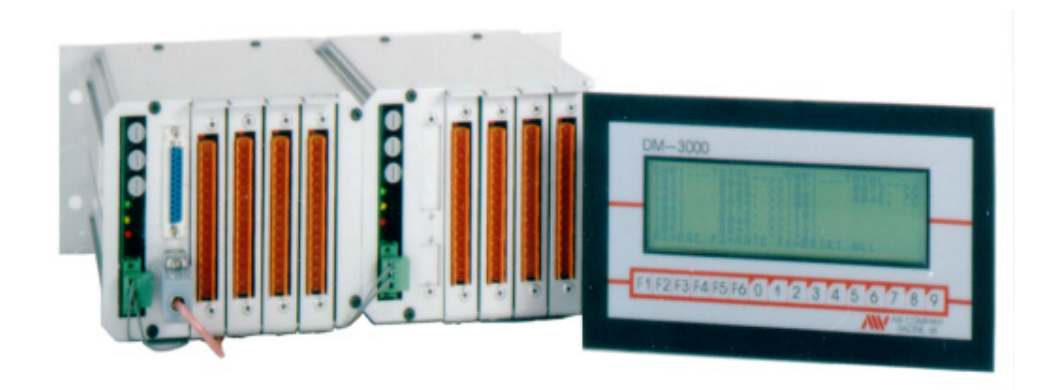

## **Table of Contents**

| EMO-3000 Hardware                      | 1  |
|----------------------------------------|----|
| DM-3000 Hardware                       |    |
| EMO-3000 Card hardware description     | 3  |
| EMO-3000 Card nin lavout               | 4  |
| Operating Modes                        | 6  |
| Monitor Mode - 01                      | 6  |
| PID Mode - 02                          | 6  |
| Important Variables for PID Operation  | 7  |
| Important Hardware Connections for PID | 9  |
| Fluid Tables                           | 9  |
| EMO 3000 Input - Output Pin Control    |    |
| Limit Operation.                       |    |
| Ratio Operation                        |    |
| Linearizer Operation                   |    |
|                                        |    |
| DM-3000's Main Menu.                   | 14 |
| F1 - Action Display                    |    |
| F2 - Single Channel Displays           |    |
| Monitor Mode                           |    |
| PID Mode Display 1 &2                  |    |
| PID Mode Display 3 &4                  |    |
| F3 - Ratio Display                     |    |
| F4 - Programming Display               | 19 |
| F1 - Main Menu                         | 19 |
| F2 - General A                         | 20 |
| F3 - PID Variables                     | 21 |
| F4 - General B                         | 21 |
| F5 - Analog Variables                  |    |
| F6 - Limit Programming                 |    |
| 1 - Limit Rules                        |    |
| 2 - Ratios                             |    |
| 3 - Linearizer                         |    |
| 4 - Special                            |    |
| 0 - Enter Channel                      |    |
| F5 - Search Channels                   |    |
| F6 - Utility                           |    |
| F1 - ESC to Main menu                  |    |
| F2 – Step Thru Analog Values           |    |
| 1 - Action Ratio                       |    |
| 2 - Quick Programming                  |    |
| 3 – Fluid Variables                    | 29 |
| Variable Description                   |    |
| Flow rate A mellow                     | 30 |
| Flow rate A Instantaneous              | 30 |
| Totalizer for A                        |    |
| Grand Totalizer for A                  | 31 |
| A ative Cat value for DID              |    |

| Active Set value for PID                                                              |    |
|---------------------------------------------------------------------------------------|----|
| Digital set value for PID                                                             |    |
| Sample amount for Rate A                                                              | 32 |
| K-factor (KFR) for Rate A                                                             |    |
| K-factor (KFT) for Total A                                                            |    |
| Engineering unit for KFR                                                              |    |
| Engineering unit for KFT                                                              |    |
| Operating mode                                                                        |    |
| Cutoff frequency for A                                                                |    |
| Tolerance for PID A                                                                   |    |
|                                                                                       |    |
| AWULAKA ( ampany 2200) Industrial Driva Eranksvilla WI 53176 (*) wab, www.awulaka.com |    |

| Gain factor for PID A                                 | 35 |
|-------------------------------------------------------|----|
| Integral factor for PID A                             | 36 |
| Derivative factor for PID A                           | 36 |
| Delta step for PID                                    | 37 |
| Delay for PID                                         | 37 |
| Kick for PID                                          | 37 |
| mA Scaler for PID                                     | 38 |
| mA In Offset                                          | 38 |
| mA Out Offset                                         | 39 |
| mA Gain factor                                        | 39 |
| mA Pointer                                            | 39 |
| mA Shifter                                            | 40 |
| Variables & Default Values                            | 40 |
| Communication Protocol                                | 42 |
| Specifications                                        | 43 |
| Limited Warranty                                      | 44 |
| Appendixes                                            |    |
| EMO-3000 with DM-3000                                 | A  |
| EMO-3000 Flow Control System                          | B  |
| DM-3000 Dimensions                                    | C  |
| EMO-3000 Dimensions                                   | D  |
| EMO-3000 to DM-3000 cable                             | E  |
| EMO-3000 RS-232 Serial Communication cables           | F  |
| DM-3000 Jumper settings                               | G  |
| EMO-3000 Jumper settings                              | Н  |
| Power Supply Jumper settings                          | I  |
| Power Connections and Power Supply                    | J  |
| Pickup Connection, Common ground - CAPM-2             | J  |
| Pickup Connection, Insulated ground - CAPM-2          | K  |
| Pickup Connection, Grounded sec. Input - CAPM-2       | K  |
| Pickup Connection, Active Pickup - OPTV-20            | Ľ  |
| Pickup Connection, Active Pickup - CAPM-10            | ,L |
| Pickup Connection, Active Pickup - IG-06HD            | M  |
| Pickup Connection, Active Pickup - HES series         | M  |
| Pickup Connection, Active Pickup - IG-02/03H series   | N  |
| Pickup Connection, Passive Pickup - Reluctance pickup | N  |
| Analog I/O Connections - 4-20 mA                      | 0  |
| Analog I/O Connections - 0-5 Volt.                    | Ō  |
| Limits Connections, PID Mode - Local Power            | P  |
| Limits Connections, PID Mode - Remote Power           | P  |
| EMO-3000 Digital I/O Circuits                         | Q  |
| EMO-3000 Analog I/O Circuits                          | R  |

# EMO-3000 HARDWARE

The EMO-3000 housing, power supply, and channel cards are integrated into a durable, efficient, and convenient housing. The housing is an anodized aluminum extrusion which is compatible with EURO module plug-in types. The 4 channel housing sections are interlocking, so the EMO-3000 is expandable to a maximum of 12 channels, in 4 channel increments. Each section has its own independent power supply.

The power supply uses plug-in type fuse holders allowing for easy replacement without removing the entire power supply card. There are also 3 LED's indicating whether the AC, positive, and negative legs are supplying the channel cards. Refer to Appendix I.

The EMO-3000 cards are mounted to the housing assembly with an anodized aluminum strip. At one end of this strip is the screw terminal slot for the housing which secures the card in place. At the other end, a 90 degree bend helps with removal or insertion of the card. The watchdog chip monitors the microprocessor activity and will issue a reset after a 1.6 second delay. Each channel card also has a Red LED which blinks when the microprocessor is running and blinks faster when a frequency input is applied to the channel.

EMO-3000 units manufactured after July, 1993, have serial communication protocol which is RS-232 and 4-wire RS-485. The RS-485 serial communication is backward compatible to the previous used 4-wire RS-422. As an option, these communications ports can be optically insulated from the rest of the EMO-3000.

The RS-232 to the DM-3000 is not optically insulated.

# DM-3000 HARDWARE

In most cases the DM-3000 can be installed using only the 9 Pin D-Sub power/communication cable provided with the unit. The standard cable length is 15 feet. Maximum cable length is 50 feet. Longer lengths are not recommended, but can be provided for. The interference level is determined by the environment through which the cable is laid. Avoiding electric motors, servos and other noise sources is important to communication performance. See Appendix E for details on this cable.

# Warning -- The serial communication cable which connects the EMO 3000 to the DM 3000, carries 15 VDC power. There is danger of damage if the 15 volts DC on Pin 1 is connected to a host computer or PLC. Only use the cable provided for its intended use.

The DM-3000 is normally powered via the cable from the EMO 3000 but can be powered separately by hooking up a 12Vdc power pack or 12-15Vdc power supply to the power jack connector.

Once powered separately using a power supply or power pack, the DM-3000 will still require a communication cable with the pin layout shown in Appendix E. The 15 VDC on Pin 1 would no longer be required.

If both the power jack and the cable provided are used at the same time the DM-3000 will function normally.

# EMO-3000 CARD HARDWARE DESCRIPTION

Each EMO-3000 channel card is an independent fluid monitor/control computer. The system is based on the V25 microprocessor, and utilizes a 256 Kbyte EPROM, and 8 Kbyte RAM. All communication is via RS-232C to the bus board, but the EMO-3000 channel card rack has both RS-232 and a 4-wire RS-422 type communication to PC or PLC. After July, 1993, the protocols are RS-232 and 4-wire RS-485. The RS-485 protocol is backward compatible with the RS-422 protocol. Also, optical insulated serial ports are available upon request (not to the DM-3000).

The Input/Output pins and the frequency inputs are isolated with an opto-coupler and a 4 position frequency divider for the A input, and an OP-Amp circuit in which the sensitivity can be set for 50mV, 1.75V, or 3.7V input for the B input. There is a 12 bit D/A converter, and a high speed multiplexing chip for the analog Input/Output control. All of the Analog control circuits employ high impedance buffer OP-Amps and diode protection to the microprocessor. The cards are mounted to the bus board using a 64 pin male connector. The 15 PIN connector is for the Limit I/O pins, the Analog I/O pins, the reset, and frequency inputs as well as a 15 Volt 25 mAmp power supply connection. Refer to Appendix Q and R.

The 15 position connecter is fully described in the next section.

On channel cards manufactured after July 1993, an 8-position DIP switch is used to set the cards channel number. This is only available if the EPROM has channel FF marked on it (default). Otherwise the channel number is hard-coded in the EPROM, and the channel number is marked on the EPROM label.

The channel number is a BINARY number. Switch #1 has a value of 1, #2 a value of 2, #3 a value of 4, #4 and value of 8, #5 a value of 16, and so on. For example to set the card to channel 7, switch #1, 2 and 3 must be on (1+2+4=7). Channel 10 will need switch #2 and 4 on (2+8=10). In the picture below, the channel number is set to 11.

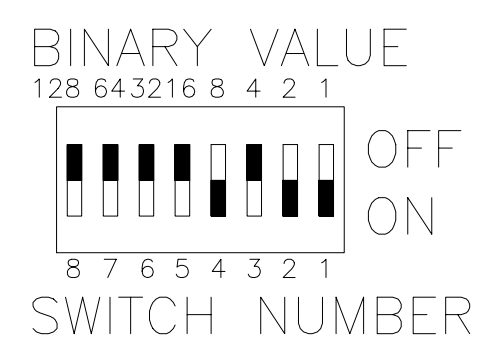

# EMO 3000 CARD PIN LAYOUT

CHANNEL CARD CONNECTOR

|          | 1  | _ | +15 VOLT OUT                |
|----------|----|---|-----------------------------|
| =)       | 2  | _ | GROUND                      |
| = )      | 3  | _ | FREQUENCY IN - OP-AMP       |
| =)       | 4  | _ | FREQUENCY IN - OPTO-COUPLER |
| = )      | 5  | _ | 4-20ma IN (+)               |
| = )      | 6  | _ | 4-20mA IN (-)               |
| =)       | 7  | _ | 4–20mA OUT (+)              |
| =)       | 8  | _ | 0-5V IN (+)                 |
| =)       | 9  | _ | TOTALIZER RÉSET             |
| =)       | 10 | _ | 0-5V OUT (+)                |
| =)       | 11 | — | TRANSPARENT ON/OFF          |
| = )      | 12 | _ | HOLD                        |
| =)       | 13 | — | HOLD TOTAL                  |
| = )      | 14 | _ | SETPOINT REACHED            |
| <b>8</b> | 15 | — | COMMON FOR 11-14            |

- **PIN 1** External power supply. The voltage level is set by a jumper on the power supply card (Refer to Appendix I). The options are 24 volts, 15 volts, 5 volts. The default setting is 15 volts. This supply pin will deliver 25 mAmp per card.
- **PIN 2** Common ground for pins 1,3,4,7,8,9, and 10. The EMO 3000 can be grounded to the central grounding point from this pin.
- **PIN 3** Secondary frequency input B. The input can be used for the secondary flow transmitter input in the Ratio mode. The input is Op-Amp isolated. The voltage sensitivity is set by a jumper for either 50mV, 1.75V, or 3.7V. The default setting is for 1.75V. (Refer to Appendix H & Q)
- **PIN 4** Primary frequency input A. The input is used for the primary flow transmitter for Monitor, PID, and Ratio modes. The input has an opto-coupler isolation circuit and a 4 position frequency divider chip. (Refer to Appendix H & Q)
- PIN 5 4 20 mAmp (+) input. This will normally serve as the set point input for the PID mode. The isolation to ground is 400 Kohms.
- **PIN 6** 4 20 mAmp (-) input current loop return for pin 5.

| PIN 7  | 4 - 20 mAmp output. The ground reference for this signal is pin 2. The driver voltage is 20 - 24v. Therefore, the output will drive a load of approximately 800-1000 ohms.                                  |
|--------|----------------------------------------------------------------------------------------------------|
| PIN 8  | 0 - 5 volt input. The ground reference for this signal is pin 2. This is the Fluid Table Input. There are 32 separate color tables.                                                                         |
| PIN 9  | Reset input. The Totalized values for both the A and B inputs will be reset to 0 if a voltage is applied to this pin. The voltage level applied can be from 3 - 24 volts, momentary contact is recommended. |
| PIN 10 | 0 - 5 volts output. The ground reference for this signal is pin 2.                                                                                                    |
| PIN 11 | Transparent Input or Limit 1 Output. In the PID operating mode it is the Transparent Input or as Limit 1 Output in monitor mode. Refer to p.10 Input/Output Pin Control Section.                            |
| PIN 12 | Analog Hold Input or Limit 2 Output. In the PID operating mode it is the Analog Hold or as Limit 2 in the monitor mode. Refer to p.10 Input/Output Pin Control Section.                                     |
| PIN 13 | Hold Totalizer Input or Limit 3. In the PID operating mode it is the Hold Totalizer or as Limit 3 Output in the monitor mode. Refer to p.10 Input/Output Pin Control Section.                               |
| PIN 14 | Setpoint Reached Output or Limit 4. In the PID operating mode it is the Setpoint Reached Output or as Limit 4 Output in the monitor mode. Refer to p.10 Input/Output Pin Control Section.                   |
| PIN 15 | This pin is the common line for pins 11 - 14. The separate common line allows for the isolation of pins 11,12,13 and 14 from the EMO-3000 internal ground.                                                  |

# **OPERATING MODES**

The EMO-3000 has 2 primary operating modes, monitor and PID 02 and a secondary mode PID 03. The PID 03 has all the same variables as PID 02, however this mode is reserved for experiential operations. Contact the AW Company before use. Selection of the desired mode is done under programming F4, and then General A F2 selection see page 20.

# MONITOR MODE (operating mode = 01)

Monitor Mode is used for applications where it is important only to monitor flow rates and totals. This mode also provides analog and limit outputs. The programmable limit values can either turned on or off a relay contact. The 4-20 mA or 0-5 volt analog outputs can be scaled to the flow rate or the total which can be recorded in strip chart form, as a digital recording or sent to a PLC via the serial communication link.

If only flow rate and totalization are required, enter the programming mode F4, select General A F2 and program the desired variables see p.20 for specific details. Or for use of generic flow rate and totalization factors and engineering units enter the Quick Programming selection see p.31.

If analog outputs or limits are to be used in the monitor mode the following additional variables need to be programmed:

- -ANALOG GAIN FACTOR: Scales the mA or the Voltage out.
- **POINTER:** Address for the variable that should be expressed.
- **OFFSET:** A programmed mAmp or Voltage output which corresponds to a zero input frequency.
- LIMIT OUTPUTS: See p.10-11 for further programming.

The channel cards, when originally shipped, are in monitor mode. However, the 4 opto-couplers, pins 11,12,13 and 14 are set for the PID mode in that three of them are inputs and one is an output. A pin can either be an input or an output depending on the way the opto-coupler chip has been set. If the monitor mode has been selected and you wish to use the limits, then the opto-coupler chips must be moved to make the pins functional. This can be change by the user if necessary. To change the Input/Output chips refer to the INPUT/OUTPUT section of this manual on page 10.

## PID MODE 02 (operating mode = 02)

The PID mode 02 is designed for controlling fluid flows. To have the EMO 3000 operate in PID it is necessary to prepare several PID variables.

#### NOTE: Before starting to change modes and the variables it is advisable to disconnect the control valves and all control signals (such as hold, transparent etc.).

# Important variables to program for PID Operation

(For details on programming the EMO-3000 with the DM-3000, see page 19)

- **Proportional:** This factor determines the strength (or stiffness) of the closed loop control. In many cases this factor can only be determined by experimenting and it is well advised to start with a relatively low number (10...20). Too large a number can cause oscillations.
- Integral: This variable is used in slow reacting closed loop systems, where a high proportional factor would cause the unit to go in to oscillation. For the most part, it would be recommended to make a design change to improve the system and hysteresis before employing this variable.
- **Derivative:** The derivative part of the PID formula works against the proportional part if the general direction is towards the selected set-value. This is often used to stabilize the instability of high gain factors. This factor, like the proportional factor, is usually adjusted by experimentation.
- **Tolerance:**The  $\forall$  margin for "Set Point Reached". This variable determines when the<br/>PID pursuit of reaching the set-value will be stopped. For example: If the<br/>tolerance is 3 cc/min and the set value is 200 cc/m, then no PID correction<br/>will be made between 197......203 cc/m. Depending on the mechanics of<br/>the system, it is advisable to start with a large window at first then, when<br/>system tuning is finished, this number can be reduced.
- **PID delta step:** Delta step determines when a new variable is being accepted in to the scratch pad table. In general it can be stated that when the range to be covered by the closed loop is very wide, the delta step ought to be relatively large. With the delta step it is possible to manipulate the adaption speed. This variable can be programmed from 0...600Hz.
- **Initial kick:** The initial kick is beneficial in cases where the regulator has a large hysteresis. The kick value will be applied to the analog output if there is a set-value present, no fluid flow and the analog out is less than the kick value. This is programmed in a range of 0000 to 4096 steps, where 0000 = 0mA and 4095 = 20 mA.
- **PID delay:** Is the time delay in which PID control will be activated. The delay initiation starts from the selection of a new set point input or table pick. The PID delay is adjustable from 10 milliseconds to 600 seconds. In some cases the delay is the best way to make the PID wait for steady state flow.

**ma-Scaler:** The milliamp scaler will scale the 0 - 20 mAmp input signal on Pin 5 & 6 to the flow rate in engineering units/mA.

For example: 20mA = 1000 cc/min. Then,

$$\frac{1000}{B} = mA-Scaler$$

Where B = 20mA - mA Offset Value

With a mA Offset Value of 4mA, then mA-Scaler = 62.5 cc/min or 1mA = 62.5 cc/min.

This signal will serve as a flow rate setpoint in the PID mode after scaling.

**mA's offset:** The mA offset is used in a situation where there is not an exact 4 mA's at the low point of the analog input. The offset is the base line for calculating the set-value based on the analog input.

# Important hardware connections for PID operation

None of the following external signals have to be wired. However they are very useful features in PID mode. (See Appendix P for details.)

| Transparent:  | The transparent input will redirect the analog input, (PINS 5/6) directly to the mAmps output (PIN 7). It is necessary to use the transparent input if the channel is put in open loop simulation. This signal is located at PIN 11 on the backplane.                                                                                                    |
|---------------|----------------------------------------------------------------------------------------------------|
| Hold Analog:  | This input signal will hold the analog output at the last set output. The hold input is often used in flush situations, where the controller is really supposed to be disabled. This signal is at PIN 12.                                                                                                    |
| Hold total:   | Hold total input will disable the totalizer. This feature is often used during flush or soft-air push cycles. This signal is at PIN 13 on the backplane.                                                                                                    |
| Set-value:    | This number has to be programmed in order to generate a flow rate in PID if<br>the external 0-20 mAmp set value is not hooked up. This is considered the<br>digital set value. It is important to know that the analog input set-value is<br>overriding.                                                                                                    |
| Set reached:  | Is an output that will be activated when the flow rate meets the set-value (+/-tolerance). This signal is at PIN 14.                                                                                                    |
| Fluid Tables: | There are 32 fluid tables supported by the EMO-3000. Each table can be externally accessed via pin #8 or via the DM-3000. The default fluid number is 00. Most variables affect all 32 fluid numbers, but a few variables require the fluid number to be entered when they are changed. In this event, an additional screen will appear with prompts. Each fluid table may be assigned to store flow data for a different fluid or color as it is being regulated. These data tables are continually adapted as each color is encountered. Each fluid is identified by a voltage of 0.15625 volts, which represents 5 V divided by 32. For example, the first color/fluid is indicated by the step voltage 0-0.15625 V. The fluid table is illustrated on Pg. 18. |

# **EMO-3000 INPUT - OUTPUT PIN CONTROL**

Pins 11-14 can be set as either inputs or outputs depending on the operating mode selected. In monitor mode all of the pins are limit outputs. In PID mode pins 11, 12, and 13 are inputs, while pin 14 is an output. By setting these Inputs and Outputs to suit the needs of the operating mode, as shown below, the user can take advantage of the LIMIT programming and PID the special functions for more efficient operations. The standard configuration of these 4 opto-coupler chips is for the PID mode.

NOTE: Refer to appendix H for location of the opto-couplers. Pin 6 on the opto-coupler IC must be cut off. Refer to Appendix P for external connections

#### **<u>PID Mode Configuration</u>**

| PIN 11 | U13 | INPUT  | TRANSPARENT      |
|--------|-----|--------|------------------|
| PIN 12 | U12 | INPUT  | HOLD ANALOG OUT  |
| PIN 13 | U11 | INPUT  | HOLD TOTALIZER   |
| PIN 14 | U10 | OUTPUT | SETPOINT REACHED |

#### **Monitor Mode Configuration**

| PIN 11 | U13 | OUTPUT | LIMIT 1 |
|--------|-----|--------|---------|
| PIN 12 | U12 | OUTPUT | LIMIT 2 |
| PIN 13 | U11 | OUTPUT | LIMIT 3 |
| PIN 14 | U10 | OUTPUT | LIMIT 4 |

To change the standard configuration for the Monitor operating mode, the 3 opto-coupler chips set for INPUT should be removed and changed for OUTPUT. This will enable the LIMIT outputs as shown above.

# **LIMIT OPERATIONS**

The EMO-3000 can be set up for 4 Limit Outputs by changing the factory set opto-coupler arrangement from the P I D settings of 3 inputs and 1 output, to the Monitor Mode settings of 4 outputs. Any opto-coupler set for an Output can be programmed to react to the following functions according to the LIMIT RULE programmed. See p.23.

| <u>LIMIT RULE</u> | <b>FUNCTION</b>         |
|-------------------|-------------------------|
| 11                | Total Limit for A input |
| 12                | Rate Limit for A input  |
| 13                | Ratio Limit for A input |
| 21                | Total Limit for B input |
| 22                | Rate Limit for B input  |
| 23                | Ratio Limit for B input |

If any of the above is selected to trigger a Limit, the next step is to program the Trip Point. This is accomplished under the LIMIT VARIABLES section see p.22. The choices are:

| Total Limit 1 =  | XXXXX. |
|------------------|--------|
| Total Limit 2 =  | XXXXX. |
| Total Limit 3 =  | XXXXX. |
| Total Limit 4 =  | XXXXX. |
| Flow Limit 1 =   | XXXX.X |
| Flow Margin 1 =  | XXXX.X |
| Flow Limit $2 =$ | XXXX.X |
| Flow Margin 2 =  | XXXX.X |
| Flow Limit $3 =$ | XXXX.X |
| Flow Margin 3 =  | XXXX.X |
| Flow Limit 4 =   | XXXX.X |
| Flow Margin 4 =  | XXXX.X |
| Ratio 1 +/- % =  | XXXXX. |
| Ratio 2 +/- % =  | XXXXX. |
| Ratio 3 +/- % =  | XXXXX. |
| Ratio 4 +/- % =  | XXXXX. |

Note: The Flow Margin will operate as a +/- the programmed amount before tripping the Limit. For instance, if Flow Limit 1 were programmed to 100 cc/m and the Flow Margin 1 were programmed to 10cc/m, the Limit 1 would turn on anytime the Flow Rate went below 90 cc/m or above 110 cc/m.

# **RATIO OPERATIONS**

The EMO-3000 can act as a Ratio Monitor by utilizing both the A (pin 4) and B (pin 3) frequency inputs. This is especially useful in 2 component systems where a ratio must be maintained within a defined margin.

The ratio calculation is based on the totalized volumes of fluid from Input A and Input B. The number of pulses programmed in the Ratio Sample variable will determine how often the ratio calculation is updated. When the number of pulses equal to the Ratio Sample is counted from either flowmeter, the Ratio calculation is performed. This is used to trigger Alarm and Warning limits under the Limit Rules for Ratio.

Note: The number for Ratio Sample has a decimal point which should be ignored when programming the number of pulses (4.00 is a sample size of 400 pulses).

#### ACTUAL RATIO = INPUT A TOTAL / INPUT B TOTAL

The calculation is performed when either Total A or Total B reaches the Ratio Sample number first.

The ratio display screen will show the Flow Rates for A and B, the Ideal Ratio, and the Actual Ratio. The Ideal Ratio is the ratio that should be maintained at the spray nozzle and needs to be programmed. The Ideal Ratio variable is under the GENERAL A variables in the DM-3000.

The Actual Ratio is compared to the Ideal Ratio and the Ratio Margin Limits when programmed. If the user would like warning or alarm functions for Ratio errors, the Ratio Limits can be programmed for the allowable error. The Input/Output pins may need to be set for outputs for the Limit functions. Refer to the Input/Output section on p. 10.

# LINEARIZER OPERATION

The EMO-3000 features a fully programmable 10 point linearizer. The linearizer corrects for errors over the flow transmitters indicating range using the calibration data. The linearizer can **only** be used if there is an accurate calibration for that particular flow meter in the range required. The linearizer can be used in any of the operating mode the EMO-3000 is in, Monitor, PID, or Ratio. The corrections can be based on either the frequency input A, or B, or both A & B.

In the programming screen of the DM-3000, if the programmer selects 3 = LINEARIZER the 10 error points and their associated error percentages can be programmed. The linearizer can then be "turned on" and directed to the correct input under the GENERAL A variables. The rule for operation is as follows:

LINEARIZER = 0 OFF LINEARIZER = 1 FREQUENCY INPUT A LINEARIZER = 2 FREQUENCY INPUT B LINEARIZER = 3 BOTH A & B INPUTS

NOTE: In the great majority of cases it is unnecessary to program the linearizer. If using a Positive Displacement flow meter for the right application the errors are usually less than .5% and are therefore negligible. If the linearizer is programmed to correct for less than 1 %, there is little chance of improving the system performance.

Turbine flow meters are often where the linearizer would be most effective. The reason being is that often a turbine flow meter will react to differences in fluid speeds over a given range in a non-linear fashion. If an accurate calibration sheet is available showing the percent of deviation, the user can program the 10 point linearizer to correct the fluid flow rates indicated by the EMO-3000. For instance, if the calibration data for a particular flow meter were:

| Frequency: HZ | Rate: GPM | K-Factor (Imp/Gal) | Error % |
|---------------|-----------|--------------------|---------|
| 10            | .26       | 2037.7             | -5.2    |
| 100           | 2.6       | 2157.7             | +0.5    |
| 500           | 13.00     | 2100.0             | -2.5    |

# Note: If the percentage of error is not given in the calibration data it can be calculated using the average k-factor.

# MAIN MENU

The Main Menu is shown below. There are 6 selections possible.

| **** DM-3000 N    | IAIN MENU     | V2.0.97   |
|-------------------|---------------|-----------|
| F1=ACTION DSP     | F2 = SINGLH   | E CHANNEL |
| F3=RATIO DSP      | F4 = PROGR    | AMMING    |
| F5=SEARCH CHA     | F6 = UTILIT   | Y         |
| 1=ACTION RATIO    | 2 = QUICK     | PROGRAM   |
| 3=FLUID VARIABLES | 4 =           |           |
|                   |               |           |
| SELECT ONE OF TH  | IE ABOVE ALTE | RNATIVES  |

In any of the Action or Programming screens the **ESCAPE** will return the operator to the Main Menu.

#### Each choice is explained on these pages.

| F1 = ACTION DISPLAY  | <br>Page 15 (General Operation) |
|----------------------|---------------------------------|
| F2 = SINGLE CHANNEL  | <br>Page 16 (General Operation) |
| F3 = RATIO DISPLAY   | <br>Page 18 (General Operation) |
| F4 = PROGRAMMING     | <br>Page 19 (Programming)       |
| F5 = SEARCH CHANNELS | <br>Page 26                     |
| F6 = UTILITY         | <br>Page 27 (Utility Functions) |
| 1 = ACTION RATIO     | <br>Page 28                     |
| 2 = QUICK PROGRAM    | <br>Page 29 (Quick Programming) |
| 3 = FLUID VARIABLES  | <br>Page 30                     |
|                      |                                 |

# **GENERAL OPERATION**

Once the DM-3000 is installed and programmed, the Action screen, Single Channel screen, or the Ratio screen will serve as the normal operating screens.

The Action screens will display the fluid flow Rates, Totals, and Grand Totals for up to 12 active EMO-3000 monitor/control channels. The Totals and Grand Totals can be reset to zero by pushing the F6 key.

## F1 = ACTION DSP (RATE)

| 7      |         |          |                | _ |
|--------|---------|----------|----------------|---|
| CNR    | RATE    | CNF      | R RATE         |   |
| 01     | XXXXX.  | X 07     | XXXXX.X        |   |
| 02     | XXXX.X  | X 08     | XXXX.XX        |   |
| 03     | XXX.XXX | X 09     | XXX.XXX        |   |
| 04     | XXXX.X  | X 10     | XXXX.XX        |   |
| 05     | XXXXX.  | X 11     | XXXXX.X        |   |
| 06     | XXXXXX  | X 12     | XXXXXXX        |   |
| F1=ESC | F2=RATE | F3=TOTAL | F4=GRAND TOTAL |   |
|        |         |          |                |   |

#### ACTION DSP (TOTAL)

| CNR    | TOTAL        | CNR       | TOTAL  |
|--------|--------------|-----------|--------|
| 01     | XXXXX.       | 07        | XXXXX. |
| 02     | XXXXX.       | 08        | XXXXX. |
| 03     | XXXXX.       | 09        | XXXXX. |
| 04     | XXXXX.       | 10        | XXXXX. |
| 05     | XXXXX.       | 11        | XXXXX. |
| 06     | XXXXX.       | 12        | XXXXX. |
| F1=ESC | F2=RATE F6=F | RESET ALL |        |

#### ACTION DSP (GRAND TOTALS)

| CNR    | GRAND TOT    | CNR      | GRAND TOT |
|--------|--------------|----------|-----------|
| 01     | XXXXX.       | 07       | XXXXX.    |
| 02     | XXXXX.       | 08       | XXXXX.    |
| 03     | XXXXX.       | 09       | XXXXX.    |
| 04     | XXXXX.       | 10       | XXXXX.    |
| 05     | XXXXX.       | 11       | XXXXX.    |
| 06     | XXXXX.       | 12       | XXXXX.    |
| F1=ESC | F2=RATE F6=R | ESET ALL | I         |

## F2 = SINGLE CHANNEL DISPLAY - Monitor Mode

#### NOTE: The next two displays are for Monitor Mode ONLY.

The Single Channel screen will display all the operational information needed for the specific channel selected. There are actually 2 single channel screens for each channel and 1 special transducer value screen for channels in the PID operating mode. The first screen is shown below.

# **SINGLE CHANNEL DISPLAY 1**

| MONITOR MODE DSP 01       | CHA    | NNEL = XX |
|---------------------------|--------|-----------|
| RATE = XXXX.ccm           |        |           |
| TOTAL = XXXX.cc           | GRAND= | XXXX.cc   |
| LIMIT 1>OFF               |        |           |
| LIMIT 2>OFF               |        |           |
| LIMIT 3>OFF               |        |           |
| LIMIT 4>OFF               |        |           |
| F1=ESC F2=CHNL UP F3=CHNI | l DN   | F5 = D+   |

F2 will page the operator up through the channels. F3 will page the operator down through the channels. F5 will call up PID Displays 2 & 3.

The second of the 2 single channel display screens is shown below. This screen is entered by selecting F5 = D+ in the first screen.

## SINGLE CHANNEL DISPLAY 2

MONITOR MODE DSP 02 CHANNEL = XX MA OUTPUT =XX.XX mA INPUT=XX.XX V INPUT=X.XXX V OUTPUT =X.XXXTOTALIZER = XXXXXXX. CC GRAND TOT = XXXXXXX. CC F2 = TOT RESET F1 = ESCF3 = GRA RESETF5 = D+

F2 will reset the totalizer.

F3 will reset the Grand Total.

F5 will call up the first single channel screen in Monitor Mode.

#### F2 = SINGLE CHANNEL DISPLAY - PID Mode

NOTE: The next three displays are for PID Mode ONLY.

#### SINGLE CHANNEL DISPLAY 1 - PID

| PID MODE      | DSP 01 | CHANNEL = XX      |
|---------------|--------|-------------------|
| RATE = XXXX.X | CCM    | FLUID NBR = $00$  |
| SET = XXX.XX  | CCM    | mA OUTPUT = 00.00 |
| TRANSPARENT - | - >    | OFF               |
| HOLD ANALOG - | - >    | OFF               |
| HOLD TOTAL -  | - >    | OFF               |
| SET REACHED – | - >    | OFF               |
| F1 = ESC F2 = | UP F3  | = DN F5 $=$ D+    |

F2 will page the operator up through the channels.

F3 will page the operator down through the channels.

NOTE: The channel selection for programming is performed in this screen.

F5 will call up the second Single Channel screen.

# SINGLE CHANNEL DISPLAY 2 - PID

| PIDM(<br>MAOUTPUT<br>VOUTPUT | DDE<br>=XX.XX<br>=X.XXX | DSP 02                     | CHANNEL = XX<br>mA INPUT=XX.XX<br>V OUTPUT=X.XXX |
|------------------------------|-------------------------|----------------------------|--------------------------------------------------|
| TOTALIZER<br>GRAND TOT       | =                       | XXXXXXX. CC<br>XXXXXXX. CC |                                                  |
| F1 = ESC                     | F2 = T0                 | OT RESET F3 = (            | GRA RESET F5 = D+                                |

F2 will reset the totalizer.F3 will reset the Grand Total.F5 will call up the third channel screen for PID Mode.

## **SINGLE CHANNEL DISPLAY 3 - PID VARIABLES**

|                      | $1 \square 0 = 0 0$ CITAININED = XX |
|----------------------|-------------------------------------|
| GAIN =XXXX.          | mA SCALER=XXXXX.                    |
| TOLERANCE=XXXX.      | KFR FACTR=XXXXX.                    |
| I-KICK =XXXX.        | I-PART =XXXXX.                      |
| MA OFFSET=XX.XX      | D-PART =XXXXX.                      |
| SAMPLE AM=XXXXX.     | CUTOFF =XXXXX.                      |
| DELAY XXX.XX         | DELTA STP=XXXXX.                    |
| F1 = ESC F2 = FLU UP | F3 = FLU DN F4 = RES F5 = D +       |

F2 will page the operator up through the Fluid Numbers.

F3 will page the operator down through the Fluid Numbers.

F5 will call up the fourth channel screen for PID Mode.

# **SINGLE CHANNEL DISPLAY 4 - PID FLUID TABLES**

This display screen shows 10 closed loop set points and 10 corresponding mA values. They are the Scratch Pad Values in the Fluid Tables.

| PID MODE DSP (   | 04 FLU=00 CHANNEL=XX   |
|------------------|------------------------|
| SET_POINT_!_MA   | 's_!SET_POINT_!_MA's_! |
| XXXXX03.99       | XXXXX03.99             |
| XXXXX03.99       | XXXXX03.99             |
| XXXXX03.99       | XXXXX03.99             |
| XXXXX03.99       | XXXXX03.99             |
| XXXXX03.99       | XXXXX03.99             |
| F1=ESC F2=FLU UP | F3=FLU DN 4=RES F5=D+  |

F2 will page the operator up through the Fluid Numbers.

F3 will page the operator down through the Fluid Numbers.

F4 will reset the Scratch Pad Values for the selected Fluid Number

F5 will return to the PID Single Channel Display 1.

Note: This display is NOT available in Monitor Mode.

# F3 = RATIO DISPLAY

The Ratio Display Screen can be selected from the Main Menu using F3. In this operation screen both the rates from frequency inputs A and B are shown and the Ratio A/B is computed and displayed as below.

## **RATIO DISPLAY**

|                |           | ΕOD         |         | vv               |
|----------------|-----------|-------------|---------|------------------|
| RAIIC          | ) DISPLAI | FOR         | СПАНИВЬ | $\Lambda\Lambda$ |
|                |           |             |         |                  |
| $D \Delta T T$ | Δ —       | vvv v       | CCM     |                  |
|                | A=        | /1/1/1 • /1 | CCIII   |                  |
| RATE           | B=        | XXX.X       | CCM     |                  |
|                | -         |             | 001     |                  |
|                |           |             |         |                  |
| RATIO          | A/B=      | XXX.XX      |         |                  |
|                |           | 3737 3737   |         |                  |
| SET RA         | ATTO=     | XX.XX       |         |                  |
| F1-FC          | F2-CHNI.  |             | NU JINH |                  |
|                |           | 01 10=0     |         |                  |

F2 will page the operator up through the channels. F3 will page the operator down through the channels.

To show multiple channel displays of ratio refer to the ACTION RATIO section from the MAIN MENU.

# **PROGRAMMING WITH THE DM-3000**

# F4 = PROGRAMMING

Selecting Programming from the Main Menu will call up the screen below.

| ****** PROGRAMMING    | MENU ************* |
|-----------------------|--------------------|
| F1= MAIN MENU (ESC)   | F2= GENERAL A      |
| F3= PID VARIABLES     | F4= GENERAL B      |
| F5= ANALOG VARIAB.    | F6= LIMIT VAR.     |
| 1= LIMIT RULES        | 2= RATIOS          |
| 3= LINEARIZER         | 4= SPECIAL REPEAT  |
| CHANNEL CURRENTLY SEL | ECTED IS XX        |
| select one of the ab  | oove               |

For each of the selections above instructions will be provided to access and program the desired variable. This part of the manual is not intended to describe the effect of each variable in the EMO-3000 system. See pages 30 through 40 for detailed information in that regard. However, the programmer will most likely develop a general knowledge of the EMO-3000 from the various programming screens available in the DM-3000.

All variables may be viewed and reprogrammed via the F2 function shown above (General A). Short cuts to specific sections of the variable table are also provided via the other F keys shown above. A full list of variables is shown in page 41.

The choices are explained on these pages.

| F1 = MAIN MENU        | This page |
|-----------------------|-----------|
| F2 = GENERAL A        | Page 20   |
| F3 = P I D VARIABLES  | Page 21   |
| F4 = GENERAL B        | Page 21   |
| F5 = ANALOG VARIABLES | Page 22   |
| F6 = LIMIT VARIABLES  | Page 22   |
| 1 = LIMIT RULES       | Page 23   |
| 2 = RATIOS            | Page 24   |
| 3 = LINEARIZER        | Page 24   |
| 4 = SPECIAL REPEAT    | Page 25   |

# F1 = MAIN MENU (ESC)

This key simply returns out of the Programming screen to the Main Menu from the programming screens.

## F2 = GENERAL A

The General A screen illustrated below show the first six variables from a complete list of 50 variables. The full list including default values appears in page 41.

| *** GENERAL VARIABI | LES *** CH = XXX    |  |
|---------------------|---------------------|--|
| > KFR FACTOR        | = XXXX.X            |  |
| RATE ENG.UNIT       | = ??                |  |
| KFT – FACTOR        | = XXXXXX.           |  |
| TOTAL ENG.UNIT      | = ??                |  |
| SAMPLE AMOUNT       | = XXXXX.            |  |
| CUTOFF FREQ.        | = XXXX.X            |  |
| F1 = ESC F2 = PGUP  | F3 = PGDN F4 = PRGM |  |

All variables may be accessed by paging up through the General A menu using the F2 key. To change a variable value use the following procedure.

- F2 Use page up to move the variable up to a position next to the printer.
- F4 Allows programming
- 4146 The pass code only needs to be entered once for multiple changes. Enter new digits from left to right: Further prompts appear at the foot of the display.

# F3 = PID VARIABLES

| * * *  | PID | VARIABLE | IS is   | * * * | CH=XXX  |
|--------|-----|----------|---------|-------|---------|
| >      | PID | PROPORT. | :       | =     | XXXXX.  |
|        | PID | INTEGRAL | . :     | =     | XXXXX.  |
|        | PID | DERIVATI | .V :    | =     | XXXXX.  |
|        | PID | TOLERANC | E :     | =     | XXXX.X  |
|        | PID | DELTA SI | 'EP :   | =     | XXXX.X  |
|        | PID | INIT. KI | CK :    | =     | XXXXX   |
| F1=ESC | F2= | PGUP     | F3=PGDI | N     | F4=PRGM |

Additional variables are accessed by using the F2 or F3. A full list is shown in page 41.

When the desired variable is moved to the arrow, select F4 = PROGRAM. The DM-3000 will then ask for the pass-code.

ENTER PASS CODE = XXXX The code is " 4146 "

Key in the correct variable value and Enter with F6.

## F4 = GENERAL B

| * * * B CHANNEL VARIABLES * CH = XXX   |
|----------------------------------------|
| >KFR - FACTOR B = XXXX.X               |
| RATE B UNITS = ??                      |
| KFT - FACTOR B = XXXXX.                |
| TOTAL B UNITS = ??                     |
| SAMPLES FOR B = XXXXX.                 |
| CUTOFF FRE. B = XXXX.X                 |
| F1 = ESC F2 = PGUP F3 = PGDN F4 = PRGM |
|                                        |

When the desired variable is moved to the arrow, select F4 = PROGRAM. The DM-3000 will then ask for the pass-code.

# ENTER PASS CODE = XXXX

The code is " 4146 "

Key in the correct variable value and Enter with F6.

# **F5 = ANALOG VARIABLES**

|        | * *  | * A | NAI | LOG . | VARI | ABI | LES | *  | *   | *    | СН  | =  | XXX |
|--------|------|-----|-----|-------|------|-----|-----|----|-----|------|-----|----|-----|
| >I     | nAs  | OF  | FSE | ΞT    | =    |     |     | XX | х.  | XX   |     |    |     |
| 1      | nAs  | GA  | IN  |       | =    |     |     | XX | XXX | ΧХ.  |     |    |     |
| 1      | nAs  | SH  | IFI | TER   | =    |     |     | XX | XXX | ΧХ.  |     |    |     |
| 1      | nAs  | PO  | INT | TER   | =    |     |     | XX | XXX | ΧХ.  |     |    |     |
| 7      | Jolt | s O | FFS | SET   | =    |     |     | XX | Ι.Χ | XXX  |     |    |     |
| T      | /olt | s G | AIN | 1     | =    |     |     | ΧХ | XXX | XX.  |     |    |     |
| F1 = 1 | ESC  | F2  | =   | PGUP  | F3   | =   | PGI | ΟN | F   | -4 = | PRO | GΜ |     |
|        |      |     |     |       |      |     |     |    |     |      |     |    |     |

NOTE: In the ANALOG VARIABLES screen there are 4 variables which are accessed by F2 = PGUP. They are:

| Volts SHIFTER | = | XXXXX. |
|---------------|---|--------|
| Volts POINTER | = | XXXXX. |
| mAs IN OFFSET | = | xxx.xx |
| Vos IN OFFSET | = | xxx.xx |

When the desired variable is moved to the arrow, select F4 = PROGRAM. The DM-3000 will then ask for the pass-code.

ENTER PASS CODE = XXXX The code is " 4146 "

Key in the correct variable value and Enter with F6.

## F6 = LIMIT VARIABLES

| * * * LI    | MIT VAR | IABLES | * * * CH = XXX |
|-------------|---------|--------|----------------|
| > TOTAL     | LIMIT   | 1 =    | XXXXX.         |
| TOTAL       | LIMIT   | 2 =    | XXXXX.         |
| TOTAL       | LIMIT   | 3 =    | XXXXX.         |
| TOTAL       | LIMIT   | 4 =    | XXXXX.         |
| FLOW        | LIMIT   | 1 =    | XXXX.X         |
| FLOW        | MARGIN  | 1 =    | XXXX.X         |
| F1 = ESC F2 | = PGUP  | F3 = P | GDN F4 = PRGM  |
|             |         |        |                |

NOTE: In the LIMIT VARIABLES screen there are variables which are accessed by F2 = PGUP. They are:

| FLOW | LIMIT  | 2 | = | xxxx.x |
|------|--------|---|---|--------|
| FLOW | MARGIN | 2 | = | XXXX.X |
| FLOW | LIMIT  | 3 | = | XXXX.X |
| FLOW | MARGIN | 3 | = | XXXX.X |
| FLOW | LIMIT  | 4 | = | XXXX.X |
| FLOW | MARGIN | 4 | = | xxxx.x |

When the desired variable is moved to the arrow, select F4 = PROGRAM. The DM-3000 will then ask for the pass-code.

## ENTER PASS CODE = XXXX The code is " 4146 "

Key in the correct variable value and Enter with F6.

The Limit Variables work in conjunction with the Limit Rules in the next section of this manual. The values entered under the Limit Variables will determine the trip points of any limit programmed to work as a function of them. For example, if Total Limit 1 in the Limit Variables section above were programmed to 1000, and the Limit Rule discussed in the next section of this manual were programmed to function with Total Limit 1, the limit output would turn on only when the totalized fluid value exceeded 1000 counts in the engineering units programmed. (gallons, ounces, CC's) Therefore, both the Limit Value and the Limit Rule are needed for the desired action to occur.

## 1 = LIMIT RULES

| * * * LIMIT RULES                        |           | * $*$ $*$ CH = XXX               |
|------------------------------------------|-----------|----------------------------------|
| > LIMIT 1 RULE                           | =         | 000XX.                           |
| LIMIT 2 RULE                             | =         | 000XX.                           |
| LIMIT 3 RULE                             | =         | 000XX.                           |
| LIMIT 4 RULE                             | =         | 000XX.                           |
| RATIO 1 +/-%                             | =         | XXXXX.                           |
| RATIO 2 +/-%                             | =         | XXXXX.                           |
| F1 = ESC F2 = PGUP                       | F3 =      | PGDN F4 = PRGM                   |
|                                          |           |                                  |
| NOTE: The last 2 variables in the se     | creen ab  | ove are not related to the LIMIT |
| <b>RULES.</b> They appear as part of the | ie variab | ole listing only by coincidence. |

When the desired variable is moved to the arrow, select F4 = PROGRAM. The DM-3000 will then ask for the pass-code.

#### ENTER PASS CODE = XXXX The code is " 4146 "

Key in the correct variable value and Enter with F6.

The Limit Rules are set up so that by entering 1 of 4 two number combinations for each of the 4 limits the variable which determines the operating function can be selected according to the table below.

| 11 | <br>Total Limit for A input     |
|----|---------------------------------|
| 12 | <br>Flow Rate Limit for A input |
| 13 | <br>Ratio Error Limit for A     |
|    |                                 |
|    |                                 |
| 21 | <br>Total Limit for B input     |
| 22 | <br>Flow Rate Limit for B input |
| 23 | <br>Ratio Error Limit for B     |
|    |                                 |

## 2 = RATIOS

| * * * RATIOS       | *         | * * CH = 003 |
|--------------------|-----------|--------------|
| > RATIO 1 +/-%     | =         | XXXXX.       |
| RATIO 2 +/-%       | =         | XXXXX.       |
| RATIO 3 +/-%       | =         | XXXXX.       |
| RATIO 4 +/-%       | =         | XXXXX.       |
| F1 = ESC F2 = PGUP | F3 = PGDN | F4 = PRG     |
|                    |           |              |
|                    |           |              |

The Ratios screen allows the programmer to set the error percentage at which the Limits would turn on if the EMO 3000 is in the Ratio operating mode. The calculation for the actual Ratio is input A/input B. The Ideal Ratio is strictly a programmable point the desired ratio should hold. Therefore, the percentage of error between the Actual and Ideal Ratio can control the Limit outputs if so programmed. For Example, if the Ideal Ratio were programmed to 2 (2 to 1 ratio), and the Actual Ratio measured were 2.2 the percentage of error between the two would be 10%. If the Limit Rule was set for Ratio and the Ratio error % were programmed for 10% or less the limit output would turn on.

## 3 = LINEARIZER

| * * LINEARIZER | PROGRAM * | * * CH = XXX       |
|----------------|-----------|--------------------|
| POINT 01       | -> XXXX.X | ERROR = +XXX.XX    |
| POINT 02       | -> XXXX.X | ERROR = +XXX.XX    |
| POINT 03       | -> XXXX.X | ERROR = +XXX.XX    |
| POINT 04       | -> XXXX.X | ERROR = +XXX.XX    |
| POINT 05       | -> XXXX.X | ERROR = +XXX.XX    |
| POINT 06       | -> XXXX.X | ERROR = +XXX.XX    |
| F1 = ESC F2    | = PGUP F3 | = PGDN F4 $=$ PRGM |
|                |           |                    |

The table continues for 10 points and errors by F2 = PGUP

| POINT | 07 | _ | _ | -> | XXXX.X | ERROR | = | +XXX.XX |
|-------|----|---|---|----|--------|-------|---|---------|
| POINT | 08 | _ | _ | -> | XXXX.X | ERROR | = | +XXX.XX |
| POINT | 09 | _ | _ | -> | XXXX.X | ERROR | = | +XXX.XX |
| POINT | 10 | _ | _ | -> | XXXX.X | ERROR | = | +XXX.XX |

Programming the Linearizer is different from the other screens so far in that it will call up the MENU BAR below if F4 = PRGM is selected.

#### F1 = ESC F2 = POINT F3 = ERROR

The programmer must select either the point or the error percentage for programming. If F2 = POINT is selected the MENU BAR will show the following choices.

|--|

Key in the correct deviation point and enter with F6. Correct any mistakes using F2 = CLEAR, F5 = DECIMAL POINT.

If the programmer selects F3 = ERROR the MENU BAR will show the following choices.

| F1 = ESC $F2 = CLR$ $F3 = SGN$ $F5 = DP$ $F6 = ENT$ |
|-----------------------------------------------------|
|-----------------------------------------------------|

Key in the correct error percentage and the correct +/- sign using "F3 = SGN ". Enter using F6.

## 4 = SPECIAL REPEAT

If the programmer selects 4 =SPECIAL, the DM-3000 will return to the programming section last entered. This should be a handy feature if several channels need to be programmed in the same manner, or if quick changes need to be made for variables commonly used.

# **F5 = SEARCH CHANNELS**

If the operator selects F5 = SEARCH CHANNELS the screen will flash the message "....searching for active channels". At this time the DM-3000 will start incrementing through channel numbers 1 through 16 and the screen will indicate any active responses as the character **I**. The DM-3000 will then automatically return to the Main Menu.

# **UTILITY FUNCTIONS**

# F6 = UTILITY Functions

The DM-3000 features a useful tool for troubleshooting installations by observing the system flow response over the full range of the analog output. The user can step through the complete range analog output range in 1 mA steps while observing the resulting flowrate and ripple on the flowrate that is often present in pumped systems. This is useful for observing the hysteresis, non-linearity and other irregularities in system response. This feature is also useful for determining the cracking pressure of a flow regulator to aid in setting the PID INITIAL KICK parameter.

As this feature takes open loop control of the system, beware of the potential volume of the resulting flow. To prevent unauthorized or intentional use, this function is protected by a password on each entry.

\* \* \* UTILITY MENU \* \* \* \* F1 = ESCAPE TO MAIN MENU F2 = STEP THRU ANALOG VALUES F3 = ..... F4 = .... select one of the above .....

# F1 = ESCAPE TO MAIN MENU

# F2 = STEP THRU ANALOG VALUES

If the programmer selects F2 the screen will first ask for the four-digit password. The password is "**4146**". Once the password is entered, the screen below will appear as below indicating the current active channel. To change to a different channel, exit using F1 to the main menu, enter SINGLE CHANNEL (F2) then select another channel using F2 (CHNL UP) or F3 (CHNL DN) as indicated and return to the utility menu via the main menu.

\*\*\* STEPPING IN mAs CHANNEL XX \*\*\*
mA's = 00.00!rate = 000000.ccm
RIPPLE = 000000.
F1 = ESC F2 = mA up F3 = mA down F4 = RIPPLE

Use F2 to step the mA output up one mA, F3 to step down. The resulting flow rate for each output value is displayed in engineering units. To observe ripple on the flowrate use the F4 key. The RIPPLE function (F4) will display the peak-to-peak ripple in engineering units for the duration of time that the F4 key is held in.

# 1 = ACTION RATIO

| -      |            |        |          |
|--------|------------|--------|----------|
| СНА    | RATE A-    | RATE B | RATIO    |
| 01     | XXXX.X     | XXXX.X | XXX.XX   |
| 02     | XXXX.X     | XXXX.X | XXX.XX   |
| 03     | XXXX.X     | XXXX.X | XXX.XX   |
| 04     | XXXX.X     | XXXX.X | XXX.XX   |
| 05     | XXXX.X     | XXXX.X | XXX.XX   |
| 06     | XXXX.X     | XXXX.X | XXX.XX   |
| F1=ESC | F2=CH-SWAP | F3=DI+ | F4 = RES |
|        |            |        |          |

If 1 =Action Ratio display is selected from the Main Menu the screen will show the Rates, and Totals for inputs A and B as well as the Ratio A/B for all 12 channels.

F1 = ESC will return to Main Menu

F2 = CH-SWAP will show the next 6 channels (7-12)

F3 = DI + will call up the Job Totals screen

F4 = RES is inactive for Rate screen

| СНА    | JOB TOTAL - A | JOB TOTAL - B | RATIO    |
|--------|---------------|---------------|----------|
| 01     | XXXXX.        | XXXXX.        | XXX.XX   |
| 02     | XXXXX.        | XXXXX.        | XXX.XX   |
| 03     | XXXXX.        | XXXXX.        | XXX.XX   |
| 04     | XXXXX.        | XXXXX.        | XXX.XX   |
| 05     | XXXXX.        | XXXXX.        | XXX.XX   |
| 06     | XXXXX.        | XXXXX.        | XXX.XX   |
| F1=ESC | F2=CH-SWAP    | F3=DI+        | F4 = RES |

F1 = ESC will return to Main Menu

F2 = CH-SWAP will show the next 6 channels (7-12)

F3 = DI + will call up the RATES screen

F4 = RES will reset the Job Totals and the Ratio will Reset accordingly

# **QUICK PROGRAMMING**

## 2 - QUICK PROGRAM

The Quick Programming section of this manual is intended for the user who wishes to display the Flow Rates and Totals in the desired Engineering Units without any extensive programming involvement. The Flow Meter and Engineering Units can be selected from a menu and entered for each channel.

F1 = ESC will return to Main Menu

F2 = MTR will page METER through these choices

| ZHM 01   | HPM-15 |
|----------|--------|
| ZHM 02/1 | HPM-20 |
| ZHM 02   | HPM-30 |
| ZHM 03   |        |

 AW-Lake Company
 8809 Industrial Drive, Franksville, WI 53126
 € web: www.aw-lake.com

 ☎ Tel: 262-884-9800 
 昼 Fax: 262-884-9810 
 ☎ Email: awinfo@aw-lake.com

 №EV. 5.2

 03/11/10

 EMO-3000 Manual.DOC

\* \* QUICK PROGRAMMING \* METER = ZHM - 01UNITS = CCMCHA = 01PRESS F5 TO ENTER FOR CHANNEL Α PRESS Fб ТО В ENTER FOR CHANNEL F1 = ESCF2 = MTRF3 = UNITSF4 = CHANNLF3 =UNITS will page UNITS through these choices CCM OZM GPM F4 =CHANNL will select the channel to be programmed F5 =will enter the Meter and Units selected for the A input (pin 4) F6 = will enter the Meter and Units selected for the B input (pin 3)

## FLUID VARIABLES

## **3 – FLUID VARIABLES**

View or edit PID-FLUID VARIABLES for individual color tables.

PROGRAMMING FLUID VARIBLES CHANNEL XX CURRENT FLUID NUMBER =XX Press 1 for GAIN FACTOR = XXXX. Press 2 for TOLERANCE = XXXX. Press 3 for INITIAL KICK = XXXX. F1 ESC F2=FLD UP F3=FLD DN

<sup>1</sup><sup>2</sup> will page the operator up through the Fluid Numbers.

F3 will page the operator down through the Fluid Numbers.

- 1 press to program GAIN for current fluid number
- 2 press to program TOLERANCE for current fluid number
- 3 press to program INITIAL KICK for current fluid number

The DM-3000 will then ask for the pass-code. ENTER PASS CODE = XXXX The code is " 4146 "

Key in the correct variable value and Enter with F6.

F1 ESC F2=CLR F6=ENT ++NUMBERS++

F2 will clear the value for the selected Fluid Number. F6 will enter the value for the selected Fluid Number..

# VARIABLE DESCRIPTION

In the following pages each of the programmable variable is described with as much information as possible for proper usage. Also information for programming via the RS-232 serial port with a PC or PLC. See page 42 for details on Serial Communication programming.

#### Flow rate A mellow

This is the flow rate for channel A with a digital filter applied. The input pin for this signal is at pin 4 on the terminal strip.

| USED IN           | : | all modes                                                                                                    |
|-------------------|---|----------------------------------------------------------------------------------------------------|
| RELATED VARIABLES | : | Sample amount A / Engineering units for Rate                                                                                                    |
| HEX ADDRESS       | : | 0020 HEX>same address used in EMO-2000                                                                                                    |
| BYTES             | : | 4 Bytes DEFAULT : xxx                                                                                                    |
| ASC form COMMAND  | : | Reading 100 / Writing 500 / E is engineering units E is<br>in selected engineering units with units attached.<br>N is normalized units in Hertz down to 1/100th |

## Flow rate A instantaneous

This is the "raw" frequency applied to the input pin 4 on the back plane connector. There is no manipulating taking place to derive at the rate value. It is quite common to use this value for the analog output reflection.

| USED IN           | : | All modes                                                                                                    |
|-------------------|---|----------------------------------------------------------------------------------------------------|
| RELATED VARIABLES | : | KFR A / Engineering units for Rate                                                                                                    |
| HEX ADDRESS       | : | 001C HEX>same address used in EMO-2000                                                                                                    |
| BYTES             | : | 4 Bytes DEFAULT : xxx                                                                                                    |
| ASC form COMMAND  | : | Reading 130 / Writing 530 / E is engineering units E is<br>in selected engineering units with units attached.<br>N is normalized units in Hertz down to 1/100th |

## **Totalizer for A**

This is the totalized amount A. The input pin for this signal is at pin 4 on the terminal strip.

| USED IN           | : All modes                                                                                                    |
|-------------------|----------------------------------------------------------------------------------------------------|
| RELATED VARIABLES | : Engineering units for Total                                                                                                    |
| HEX ADDRESS       | : 0018 HEX>same address used in EMO-2000                                                                                                    |
| BYTES             | : 4 Bytes DEFAULT : xxx                                                                                                    |
| ASC form COMMAND  | <ul> <li>Reading 101 / Writing 501 / E is engineering units E is<br/>in selected engineering units with units attached<br/>N is normalized units in pulses</li> </ul> |

## **Grand totalizer for A**

This is the grand total of the channel A. The grand total is a product of adding total\_A and grand total. When ever the intermediate totalizer is zeroed (keyboard or hardware) the total\_A is added on to the grand total. This way the total\_A can be looked upon as being the "job" total.

| USED IN           | : All modes                                                                                                    |
|-------------------|----------------------------------------------------------------------------------------------------|
| RELATED VARIABLES | : Engineering units for Total                                                                                                    |
| HEX ADDRESS       | : 0018 HEX and 00F8 HEX new for the EMO-3000                                                                                                    |
| BYTES             | : 4 Bytes DEFAULT : xxx                                                                                                    |
| ASC form COMMAND  | <ul> <li>Reading 129 / Writing 529 / E is engineering units E is<br/>in selected engineering units with units attached<br/>N is normalized units in Hertz down to 1/100th</li> </ul> |

## Active set value for PID

The active set value selected is either the value calculated by taking the 0 - 20 milli Amps in with the milli Amps scaler or the digital PID set-value. The milliamps input is the overriding set value. The judgement whether mA's are active is based on the milli Amps in offset.

| USED IN           | : | PID mode                                                                                                    |
|-------------------|---|----------------------------------------------------------------------------------------------------|
| RELATED VARIABLES | : | Digital set value / mA=s in and mA scaler / mA=s in offset                                                                                                    |
| HEX ADDRESS       | : | 0043 HEX>same address used in EMO-2000                                                                                                    |
| BYTES             | : | 4 Bytes DEFAULT : xxx                                                                                                    |
| ASC form COMMAND  | : | Reading 102/ Writing 502 / E is engineering units E is<br>in selected engineering units with units attached.<br>N is normalized units in Hertz down to 1/100th |

## Digital set value for PID

The digital set value is used for the PID mode if there is no analog input active. The analog input applicable for this feature is milliamps in ( pin 5/6 ).

| USED IN           | : | PID mode                                                                                                    |
|-------------------|---|----------------------------------------------------------------------------------------------------|
| RELATED VARIABLES | : | Active set value / mA's in and mA scaler /mA's                                                                            |
| HEX ADDRESS       | : | 00B4 HEX> same address used in EMO-2000                                                                                   |
| BYTES             | : | 4 Bytes DEFAULT : 360 cc/m                                                                                                |
| ASC form COMMAND  | : | Reading 103 / Writing 503 / E is engineering units E is<br>in selected engineering units N is normalized units in<br>cc/m |

## Sample amount for Rate A

The sample amount has an effect on the "mellow" rate number. The sample amount is used in a digital filter formula to calculate the actual rate. The bigger the sample amount the more sluggish the rate reacts. The formula for the filter is as follows :

#### RATE MELLOW=(OLD RATE MELLOW\*SAMPLE AMOUNT+NEW RATE)/(SAMPLE+1)

| USED IN           | : | All modes                                               |
|-------------------|---|---------------------------------------------------------|
| RELATED VARIABLES | : | Rate A mellow                                           |
| HEX ADDRESS       | : | 0087 HEX> same address used in EMO-2000                 |
| BYTES             | : | 2 Bytes DEFAULT : 2                                     |
| ASC form COMMAND  | : | Reading 104 / Writing 504 / E and N return same number. |

## K-Factor for Rate A KFR (including the decimal point)

The KFR is a factor that will scale the display to the incoming frequency on channel A, which is on pin 4. The decimal point can be entered in ASC-form communication. If the OPTO type communication is used then the decimal point has to be entered separately. The formula for calculating the KFR value is as follows :

## KFR = 6000 / (X Pulses/Eng unit) (for units/minute)

The figure X Pulses per Eng. Unit can be found in the calibration sheets of the flow transmitter. It is advisable to use numbers bigger than 100 or less 9000.

The generic K-factors for the most common AW-Company transmitters are as follows :

| Transmitter | KFR cc/min | KFR Gal/min | KFR Oz/min |
|-------------|------------|-------------|------------|
| ZHM-01      | 142.0      | 0375        | 4.80       |
| ZHM-02/1    | 720.0      | .1915       | 24.51      |
| ZHM-02      | 1363.      | .360        | 46.00      |
| ZHM-03      | 3448       | 911         | 116.6      |
| HPM-15      | 720.0      | .1915       | 24.51      |
| HPM-20      | 1363       | 360         | 46.00      |
| HPM-30      | 3448.      | .911        | 116.6      |

These are generic K-factors and it is recommended to consult the calibration sheet supplied with the flow transmitter.

| USED IN           | : | All modes                                                                        |
|-------------------|---|----------------------------------------------------------------------------------|
| RELATED VARIABLES | : | DP for Rate A KFR (only in OPTO communication)                                   |
| HEX ADDRESS       | : | 00E2 HEX> same address used in EMO-2000                                          |
| BYTES             | : | 2 Bytes DEFAULT : 720                                                            |
| ASC form COMMAND  | : | Reading 106 / Writing 506 / E is with decimal point N is just the numeric value. |

## K-Factor for Total A KFT (including the decimal point)

The KFT is a factor that will scale the display to the incoming amount of pulses on channel A, which is on pin 4. The decimal point can be entered in ASC-form communication. If the OPTO type communication is used then the decimal point has to be entered separately. The formula for calculating the KFT value is as follows :

## KFT = 10000 / (X Pulses/Eng unit) (for pulses)

The figure X Pulses per Eng. Unit can be found in the calibration sheets of the flow transmitter. It is advisable to use numbers bigger than 100 or less 9000.

The generic K-factors for the most common AW-Company transmitters are as follows :

| Transmitter | KFT cc | KFR Gal | KFR Oz |
|-------------|--------|---------|--------|
| ZHM-01      | 236.6  | .0624   | 8.00   |
| ZHM-02/1    | 1200.  | .319    | 40.84  |
| ZHM-02      | 2271.  | .599    | 76.66  |
| ZHM-03      | 5746.  | 1.518   | 194.0  |
| HPM-15      | 1200.  | .319    | 40.84  |
| HPM-20      | 2271.  | .599    | 76.66  |
| HPM-30      | 5746.  | 1.518   | 194.0  |

These are generic K-factors and it is recommended to consult the calibration sheet supplied with the flow transmitter.
| USED IN           | : | All modes                                                                         |
|-------------------|---|-----------------------------------------------------------------------------------|
| RELATED VARIABLES | : | DP for Total A KFT(only in OPTO communication)                                    |
| HEX ADDRESS       | : | 00E4 HEX> same address used in EMO-2000                                           |
| BYTES             | : | 2 Bytes DEFAULT : 1200                                                            |
| ASC form COMMAND  | : | Reading 107 / Writing 507 / E is with decimal point. N is just the numeric value. |

#### **Engineering units for KFR**

The KFR units is stored away as a three letter string. This means that any engineering unit can be constructed if computer hookup is used.

| USED IN                          | : | All modes                                    |
|----------------------------------|---|----------------------------------------------|
| RELATED VARIABLES                | : | KFT Engineering units                        |
| HEX ADDRESS                      | : | 0052 HEX> NEW VARIABLE                       |
| BYTES                            | : | 3 Bytes DEFAULT : cc/m                       |
| ASC form COMMAND                 | : | Reading 109 / Writing 509 / E is engineering |
| <b>Engineering units for KFT</b> |   |                                              |

The KFT units is stored away as a three letter string. This means that any engineering unit can be constructed if computer hookup is used.

| USED IN               | : | All modes                                             |
|-----------------------|---|-------------------------------------------------------|
| RELATED VARIABLES     | : | KFR Engineering units                                 |
| HEX ADDRESS           | : | 0055 HEX> NEW VARIABLE                                |
| BYTES                 | : | 3 Bytes DEFAULT : cc                                  |
| ASC form COMMAND      | : | Reading 110 / Writing 510 / E and N have same effect. |
| <b>Operating mode</b> |   |                                                       |

The operating mode selected can be 01 for monitor mode or 02 for totalizer mode. **WARNING !!!** If the operating mode is changed in midstream it is very important to take care of the discrete inputs/outputs before changing the mode. If there is a pin figured to be an output (in hardware terms) and some one hooks it up as an input there is a chance of blowing the output opto-coupler.

| USED IN           | : | All modes                                            |
|-------------------|---|------------------------------------------------------|
| RELATED VARIABLES | : | None                                                 |
| HEX ADDRESS       | : | 0089 HEX> SAME LOCATION IN EMO-2000                  |
| BYTES             | : | 1 Byte DEFAULT : 01                                  |
| ASC form COMMAND  | : | Reading 118 / Writing 518/ E and N have same effect. |

#### **Cutoff frequency at A**

The rate indication will be zeroed automatically if the rate gets below the cutoff. This will not effect the totalized value. The totalizer will count all the way down to zero speed.

| USED IN           | : | All modes                                                                                   |
|-------------------|---|---------------------------------------------------------------------------------------------|
| RELATED VARIABLES | : | KFR A/ CUTOFF B                                                                             |
| HEX ADDRESS       | : | 008F HEX> SAME LOCATION IN EMO-2000                                                         |
| BYTES             | : | 2 Bytes DEFAULT : 7 cc/m                                                                    |
| ASC form COMMAND  | : | Reading 119 / Writing 519 / E will return the value in engineering units N returns Hz value |

#### **Tolerance for PID** A

Tolerance is the allowed deviation of the set value. The deviation is given in +/- format. If for example the tolerance were 3 cc/min and the set value were 200 cc/min , then between 197...203 cc/min the PID algorithm will not be effective and no corrections will be done.

| USED IN           | : | PID mode                                                                                                    |
|-------------------|---|----------------------------------------------------------------------------------------------------|
| RELATED VARIABLES | : | KFR A                                                                                                    |
| HEX ADDRESS       | : | 00A9 HEX> NEW VARIABLE                                                                                                    |
| BYTES             | : | 2 Bytes DEFAULT : 3 cc/m                                                                                                    |
| ASC form COMMAND  | : | Reading 112 / Writing 512 / E will return the value in<br>engineering units N returns Hz value By adding /XXcr,<br>where XX is color number, example: #01E112/12cr, the<br>tolerance for the colors 12 will be returned. Omitting<br>/XX will return the value for color 0. |

#### Gain factor for PID A KP (P-part)

Gain factor influences the closed loop action speed and how strongly the unit tries to enter the set-value. The commonly used values are 1....1500. The selected value is often determined by the systems ability to respond. The formula to describe the actions of the gain factor is as follows:

#### ANALOG OUT=ANALOG OUT old + (set-value-current-value)\*GAIN

The algorithm is only being applied, when a pulse is completed (new information available). This feature makes the unit adapt to slow frequencies in a slower pace. In general the A\_KP is a experimental value and will change from application to application.

| USED IN           | : | PID mode                                                                                                    |
|-------------------|---|----------------------------------------------------------------------------------------------------|
| RELATED VARIABLES | : | A_KD /A_KI                                                                                                    |
| HEX ADDRESS       | : | 008D HEX> NEW LOCATION FOR THIS VARIABLE                                                                                                    |
| BYTES             | : | 2 Bytes DEFAULT : 350                                                                                                    |
| ASC form COMMAND  | : | ASC form COMMAND : Reading 113 / Writing 513 / E<br>and N will both have the same effect value. By adding<br>/XXcr where XX is color number, example:<br>#01E113/12cr, the Gain factor for the color 12 will be<br>returned. Omitting /XX will return the value for color 0. |

#### Integral factor for PID A\_KI (I-part)

The integral factor will be added to the analog output register as long as the set-value is above the current rate. On the other hand, the integral part will be deducted if the set-value is below the current rate. This adding/subtracting will occur every time new information is available. This variable is used in systems where gain factors have to be kept small in order to avoid instability.

| USED IN           | : | PID MODE                                                                  |
|-------------------|---|---------------------------------------------------------------------------|
| RELATED VARIABLES | : | A_KD /A_KP                                                                |
| HEX ADDRESS       | : | 00A1 HEX>NEW LOCATION FOR THIS VARIABLE                                   |
| BYTES             | : | 2 Bytes DEFAULT : 0                                                       |
| ASC form COMMAND  | : | Reading 115 / Writing 515 / E and N will both have the same effect value. |

#### Derivative factor for PID A KD (D-part)

The derivative factor is used in applications where high gains (A\_KP) are needed and instability is to be avoided. The derivative factor takes effect if the rate approaches the set-value, by slowing the approach down. In the same way as the gain factor the derivative factor is usually determined by empiric means. Normal and used values are 0...500.

| USED IN           | : | PID modes                                                                 |
|-------------------|---|---------------------------------------------------------------------------|
| RELATED VARIABLES | : | A_KI /A_KP                                                                |
| HEX ADDRESS       | : | 009F HEX> NEW VARIABLE                                                    |
| BYTES             | : | 2 Bytes DEFAULT : 0                                                       |
| ASC form COMMAND  | : | Reading 114 / Writing 514 / E and N will both have the same effect value. |

#### **Delta step for PID**

Delta step determines when a new variable is being accepted in to the scratch pad table. In general it can be stated that when the range to be covered by the closed loop is very wide, the delta step ought to be relatively large. With the delta step it is possible to manipulate the adaption speed. This variable can be programmed from 0...600Hz.

| USED IN           | : | PID mode                                                                  |
|-------------------|---|---------------------------------------------------------------------------|
| RELATED VARIABLES | : | A_KD /A_KP / A_KI                                                         |
| HEX ADDRESS       | : | 00A7 HEX> NEW VARIABLE                                                    |
| BYTES             | : | 2 Bytes DEFAULT : 7 cc/m                                                  |
| ASC form COMMAND  | : | Reading 117 / Writing 517 / E and N will both have the same effect value. |

#### **Delay for PID**

Every time a correction based on a table pick, is made to the analog output, any further action is delayed by the programmed amount. This feature is needed in a case where long delays in the mechanical system would cause the closed loop control to "over react". This variable can be programmed from 00...600 seconds.

| USED IN           | : | PID mode                                                                  |
|-------------------|---|---------------------------------------------------------------------------|
| RELATED VARIABLES | : | A_KD /A_KP / A_KI                                                         |
| HEX ADDRESS       | : | 00AB HEX> NEW VARIABLE                                                    |
| BYTES             | : | 2 Bytes DEFAULT : .80sec                                                  |
| ASC form COMMAND  | : | Reading 108 / Writing 508 / E and N will both have the same effect value. |

#### Kick for PID

The kick is used in systems where the fluid regulator closes the flow before 4 mA's output. Often this is a sign of a poorly matched system or a large hysteresis in the regulator. The kick will take effect if following conditions exist:

- rate is less than cutoff
- analog output is less than the kick value (this is measured on top of the offset value)
- set value is active (greater than 0)

The kick value is generally given in a number from 0....4095. The number really reflects the amount of analog step that will be added to the mA Offset. Each analog step represents approx. .004 mA's. Equation= 20mA - mA Offset

4095

#### The Kick Value is added onto the mA Out Offset value.

| USED IN           | : | PID mode                                                                                                    |
|-------------------|---|----------------------------------------------------------------------------------------------------|
| RELATED VARIABLES | : | A_KD /A_KP / A_KI                                                                                                    |
| HEX ADDRESS       | : | 00DE HEX> SAME ADDRESS AS IN EMO-2000                                                                                                    |
| BYTES             | : | 2 Bytes DEFAULT : 210                                                                                                    |
| ASC form COMMAND  | : | Reading 123 / Writing 523 / E and N will both have the same effect value. By adding /XXcr, where XX is color number, example: #01E123/12cr, the kick value for the color 12 will be returned. Omitting /XX will return the value for color 0. |

 AW-Lake Company
 8809 Industrial Drive, Franksville, WI 53126
 € web: www.aw-lake.com

 ☎ Tel: 262-884-9800 
 昼 Fax: 262-884-9810 
 ☎ Email: awinfo@aw-lake.com

 №EV. 5.2

 03/11/10

 EMO-3000 Manual.DOC

#### mA Scaler for PID

The milli amps scaler is used for scaling 0 - 20 mAmp analog signal coming input. Each milli amp above the milli amps in offset represents a certain amount of requested flow in engineering units or Hertz.

| USED IN           | : | PID mode                                                                                  |
|-------------------|---|-------------------------------------------------------------------------------------------|
| RELATED VARIABLES | : | mA' offset                                                                                |
| HEX ADDRESS       | : | 01B3 HEX> SAME ADDRESS AS IN EMO-2000                                                     |
| BYTES             | : | 2 Bytes DEFAULT : 21 cc/m per mA                                                          |
| ASC form COMMAND  | : | Reading 126 / Writing 526 / E will return the engineering units/mA and N returns Hz/mA's. |

#### mA In Offset

This variable is used to even out sources that would not deliver exactly 4.00mA's. This in practical terms replaces a adjustment potentiometer.

| USED IN           | : | PID mode                                                                      |
|-------------------|---|-------------------------------------------------------------------------------|
| RELATED VARIABLES | : | mA' in scaler                                                                 |
| HEX ADDRESS       | : | 00E6 HEX> NEW VARIABLE                                                        |
| BYTES             | : | 2 Bytes DEFAULT : 825 (4.02mA)                                                |
| ASC form COMMAND  | : | Reading 124 / Writing 524 / E will return the mA's value N will return counts |

#### mA Out Offset

The offset is used to bias the analog output signal to a preset level. Any value from 0.00...20.00 mA's is valid. The most commonly used value is 4.00mA's. It is some times advisable to use higher offset values in PID mode, particularly if the cracking pressure of the regulator is higher than normal. (*more next page*)

| USED IN           | : | PID mode / Monitor mode                                                        |
|-------------------|---|--------------------------------------------------------------------------------|
| RELATED VARIABLES | : | mA shifter / mA gain                                                           |
| HEX ADDRESS       | : | 0091 HEX> SAME ADDRESS AS IN EMO-2000                                          |
| BYTES             | : | 2 Bytes DEFAULT : 819 (4.00mA)                                                 |
| ASC form COMMAND  | : | Reading 111 / Writing 511 / E will return the mA's value N will return counts. |

#### mA Gain factor

The gain is used to scale the analog output to the expected input frequency. This scaling factor will only apply in monitor mode and does not affect PID. Since the expected top frequencies can be any where from 3 Hz to 2000Hz there has to be a scaling possibility. The following formula can be applied to scale the gain factor correctly :

#### GAIN = mA's \* 8350 / freq

where:

mA's - represents the requested mA' output at the frequency freq - is usually the top frequency ever expected at 20mA's

The default value 167 would cause the input frequency of 1000 Hz to generate a 20.00 mA output.

| USED IN           | : | Monitor mode                                                      |
|-------------------|---|-------------------------------------------------------------------|
| RELATED VARIABLES | : | mA shifter / mA offset / mA pointer                               |
| HEX ADDRESS       | : | 0093 HEX> SAME ADDRESS AS IN EMO-2000                             |
| BYTES             | : | 2 Bytes DEFAULT : 167                                             |
| ASC form COMMAND  | : | Reading 116 / Writing 516 / E and N will return an integer number |

#### **mA Pointer**

The pointer is used to point at different variables that should represent the analog output. This variable enables the unit to represent any variable available in the RAM space on the analog output. To be able to take full advantage of this variable some in depth study is needed for the different locations of common variables. The default value is the instantaneous rate (28).

| USED IN           | : | Monitor mode                                                      |
|-------------------|---|-------------------------------------------------------------------|
| RELATED VARIABLES | : | mA shifter / mA offset / mA gain                                  |
| HEX ADDRESS       | : | 0095 HEX> SAME ADDRESS AS IN EMO-2000                             |
| BYTES             | : | 2 Bytes DEFAULT : 28                                              |
| ASC form COMMAND  | : | Reading 131 / Writing 531 / E and N will return a integer number. |

#### mA Shifter

The shifter is necessary to scale some of the variables that are in different byte lengths. Also, the shifter provides a divider for variables that are very big. The shifter is really a two part variable as follows :

The upper nibble represents the amount of bytes that the variable has. The lower nibble represents the divider. The upper nibble should be a number 1..4. The lower nibble should be a variable 0..12. By OR'ing the two nibbles the result is the shifter. The default value is OR'ed from the two following nibbles: HIGH nibble 4h LOW nibble Ch By OR'ing 40H | 0Ch ===> 4Ch=76d

The default value is: 76d

| USED IN           | : | Monitor mode                                                      |
|-------------------|---|-------------------------------------------------------------------|
| RELATED VARIABLES | : | mA pointer / mA offset / mA gain                                  |
| HEX ADDRESS       | : | 0097 HEX> SAME ADDRESS AS IN EMO-2000                             |
| BYTES             | : | 2 Bytes DEFAULT : 76                                              |
| ASC form COMMAND  | : | Reading 133 / Writing 533 / E and N will return a integer number. |

**NOTE:** A listing of programmable variables is shown on page 41.

| VARIABLE FACTORS  |   | DEFAU     | LT SETTINGS |
|-------------------|---|-----------|-------------|
| KFR-FACTORS       | = | 720       |             |
| RATE ENG. UNIT    | = | cc/m      |             |
| KFT - FACTOR      | = | 1200      |             |
| TOTAL ENG. UNIT   | = | СС        |             |
| SAMPLE AMOUNT     | = | 2         |             |
| CUTOF FREQ.       | = | 7         | cc/m        |
| OPERATING MODE    | = | 2         |             |
| LINEARIZER        | = | 0         |             |
| IDEAL RATIO       | = | 1.00      |             |
| RATIO SAMPLE      | = | 400       |             |
| PID PROPORT       | = | 350       |             |
| PID INTEGRAL      | = | 0         |             |
| PID DERIVATIVE    | = | 0         |             |
| PID TOLERANCE     | = | 3         | cc/m        |
| PID DELTA STEP    | = | 7         | cc/m        |
| PID INIT. KICK    | = | 210       | = 1.02 mA   |
| PID DEATH DELAY   | = | .80       |             |
| mA SCALER         | = | 21        | cc/m per mA |
| mA IN OFFSET      | = | 4.02      | mA          |
| PID SET VALUE     | = | 360       | cc/m        |
| KFR. FACTOR B     | = | 720       |             |
| RATE B UNITS      | = | cc/m      |             |
| KFT - FACTOR B    | = | 1200      |             |
| TOTAL B UNITS     | = | СС        |             |
| SAMPLES FOR B     | = | 10        |             |
| CUTOFF FREQ. B    | = | 7         | cc/m        |
| mAs OFFSET        | = | 3.99      | mA          |
| mAs GAIN          | = | 167       |             |
| mAs SHIFTER       | = | 76        |             |
| mAs POINTER       | = | 28        |             |
| VOLTS OFFSET      | = | 00.000    |             |
| VOLTS GAIN        | = | 3000      |             |
| VOLTS SHIFTER     | = | 76        |             |
| VOLTS POINTER     | = | 28        |             |
| mAs IN OFFSET     | = | 4.02      | mA          |
| VO=s IN OFFSET    | = | 00.000    |             |
| TOTAL LIMIT 1 - 4 | = | 0         |             |
| FLOW LIMIT 1 - 4  | = | 0         |             |
| FLOW MARGIN 1 -4  | = | 0         |             |
| LIMIT RULES       | = | 11 (1-4)  |             |
| RATIO RULES %     | = | 100 (1-4) |             |

## COMMUNICATION PROTOCOL

We have introduced a new communication format **ASC-form**. This format is extremely convenient since it returns an ASCII string ready in engineering units and in some cases with the engineering units attached. In the request it can be selected whether the variable should be in engineering units or "normalized" (Hertz/Pulses). The protocol format is as follows:

#### **Reading:**

#### #01E100cr

/

|   |   |     |   | <br>Pound sign is the indication that ASC form is to be used                                                                                                    |
|---|---|-----|---|----------------------------------------------------------------------------------------------------|
| ^ |   |     |   | <br>Channel number 01FE . These are hex notations.<br>Going through the Keyboard communication the regular<br>channel number is used. Going through the PLC input<br>the channel number is a sum of the channel number and<br>the channel offset. |
|   | ^ |     |   | <br>E means that the information returned should be i engineering units. N means normalized.                                                                                                    |
|   |   | ~~~ |   | <br>Three digit command number 100999. Not all the numbers are implemented and more info is forth coming.                                                                                                    |
|   |   |     | ^ | <br>Carriage return character (decimal 13 or hex 0D).                                                                                                    |

#### Writing:

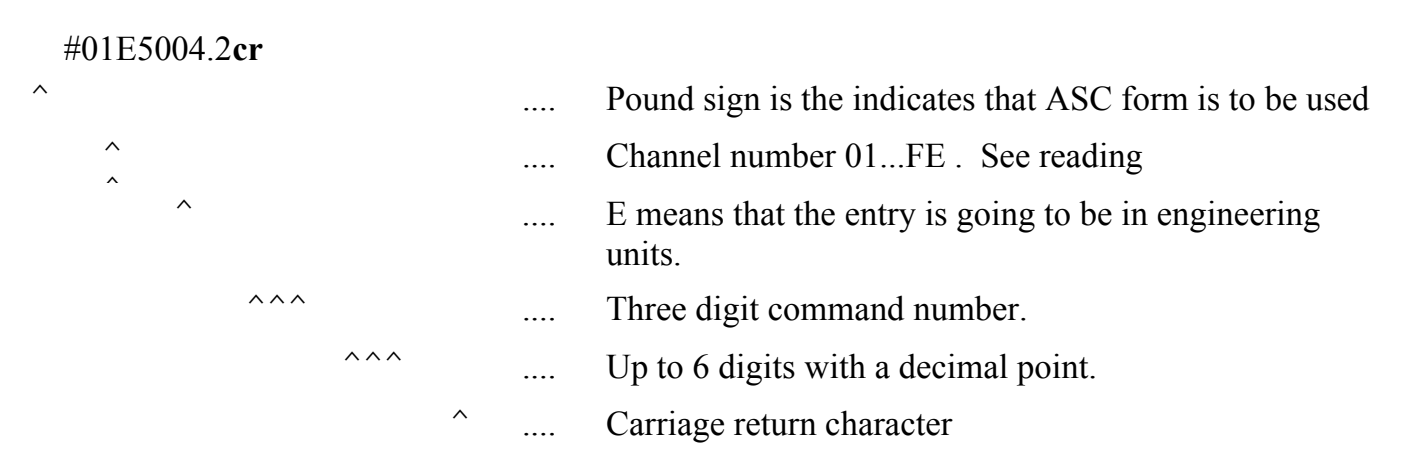

Sample Quick-Basic Serial communication program available from AW Company on request. Ask for 3000DEMO.BAS (2 sheets)

### **SPECIFICATIONS**

| Power Supply  | 110/220 Volts, 50/60 Hz<br>(jumper selected)                                                                                                    |
|---------------|----------------------------------------------------------------------------------------------------|
| Weight        | 5 lb. 6 oz.                                                                                                    |
| Communication | RS-232C and RS-485<br>Optional Optically Insulated<br>9 PIN & 25 PIN D-sub<br>9600 Baud, No Parity, 8 data bits<br>1 stop bit (N81). Disable RS, CS, DS and CD lines. |
| Enclosure     | Aluminum anodized<br>extrusion housing<br>(custom made for AW Company)                                                                                                |
| Environmental | 0 to 50 degrees (standard)                                                                                                    |
| Dimensions    | Height7.22 inchesWidth4.45 inchesDepth7.90 inches                                                                                                    |

\* all specifications are for the 4 channel unit.

## LIMITED WARRANTY

**AW Company** warrants the EMO-3000 flow computer with DM-3000 to be in good working order for a period of 1 (one) year from the date of purchase from **AW Company** or an authorized **AW Company** distributor.

Should the EMO-3000 or DM-3000 fail to be in good working order at any time during this 1 year warranty period, **AW Company** will, at its option, repair or replace the EMO-3000 or DM-3000, at no additional charge except as set forth below. Repair parts and replacement products will be furnished on an exchange basis and will be reconditioned or new. All replaced parts and products become the property of **AW Company**. This limited warranty does not include service to repair damage to the EMO-3000 or DM-3000 resulting from accident, disaster, abuse, or a Non-**AW Company** modification to the EMO-3000 or DM-3000.

Limited warranty service may be obtained by delivering the EMO-3000 or DM-3000 during the 1 year warranty period to **AW Company** and proof of purchase date. If this product is delivered by mail, you agree to insure the EMO-3000 or DM-3000 or assume the risk of loss or damage in transit, to prepay shipping charges to the warranty location and to use the original shipping container or equivalent.

For further information contact:

AW Company 8809 Industrial Drive Franksville, WI 53126 Tel: (262)884-9800 Fax: (262)884-9810

ALL EXPRESS AND IMPLIED WARRANTIES FOR THIS PRODUCT INCLUDING THE WARRANTIES OR MERCHANTABILITY AND FITNESS FOR A PARTICULAR PURPOSE, ARE LIMITED IN DURATION TO A PERIOD OF 1 (ONE) YEAR FROM THE DATE OF PURCHASE, AND NO WARRANTIES, WHETHER EXPRESS OR IMPLIED, WILL APPLY AFTER THIS PERIOD. SOME STATES DO NOT ALLOW LIMITATIONS ON HOW LONG AN IMPLIED WARRANTY LASTS, SO THE ABOVE LIMITATIONS MAY NOT APPLY TO YOU.

IF THIS PRODUCT IS NOT IN GOOD WORKING ORDER AS WARRANTED ABOVE, YOUR SOLE REMEDY SHALL BE REPAIR OR REPLACEMENT AS PROVIDED ABOVE. IN NO EVENT WILL AW COMPANY BE LIABLE TO YOU FOR ANY DAMAGES, INCLUDING ANY LOST PROFITS, LOST SAVINGS OR INCIDENTAL OR CONSEQUENTIAL DAMAGE ARISING OUT OF THE USE OR INABILITY TO USE SUCH PRODUCT, EVEN IF AW COMPANY HAS BEEN ADVISED OF THE POSSIBILITY OF SUCH DAMAGES, OR FOR ANY CLAIM BY ANY OTHER PARTY.

# THIS WARRANTY GIVES YOU SPECIFIC LEGAL RIGHTS, AND YOU MAY ALSO HAVE OTHER RIGHTS WHICH MAY VARY FROM STATE TO STATE.

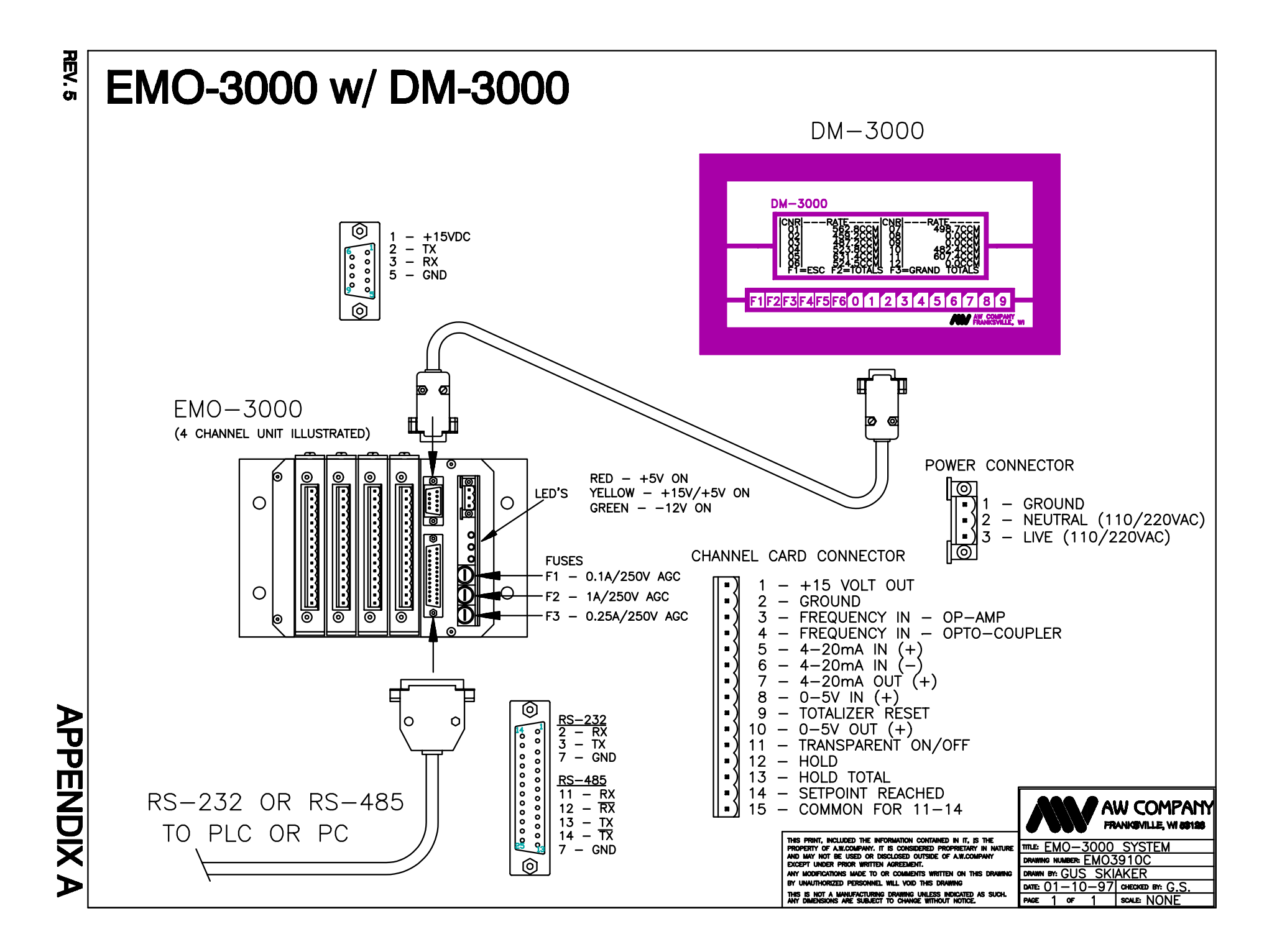

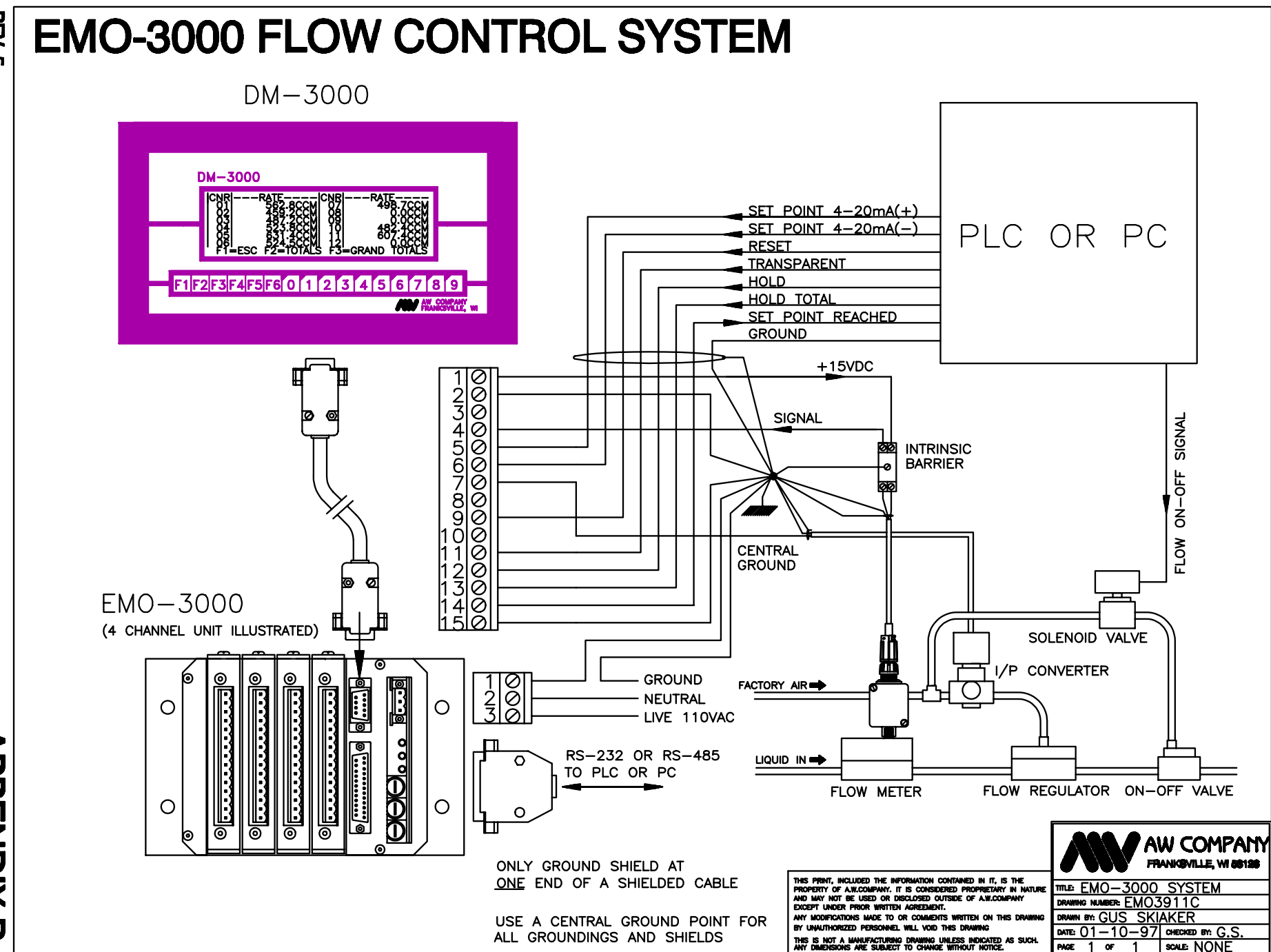

APPENDIX B

REV. 5

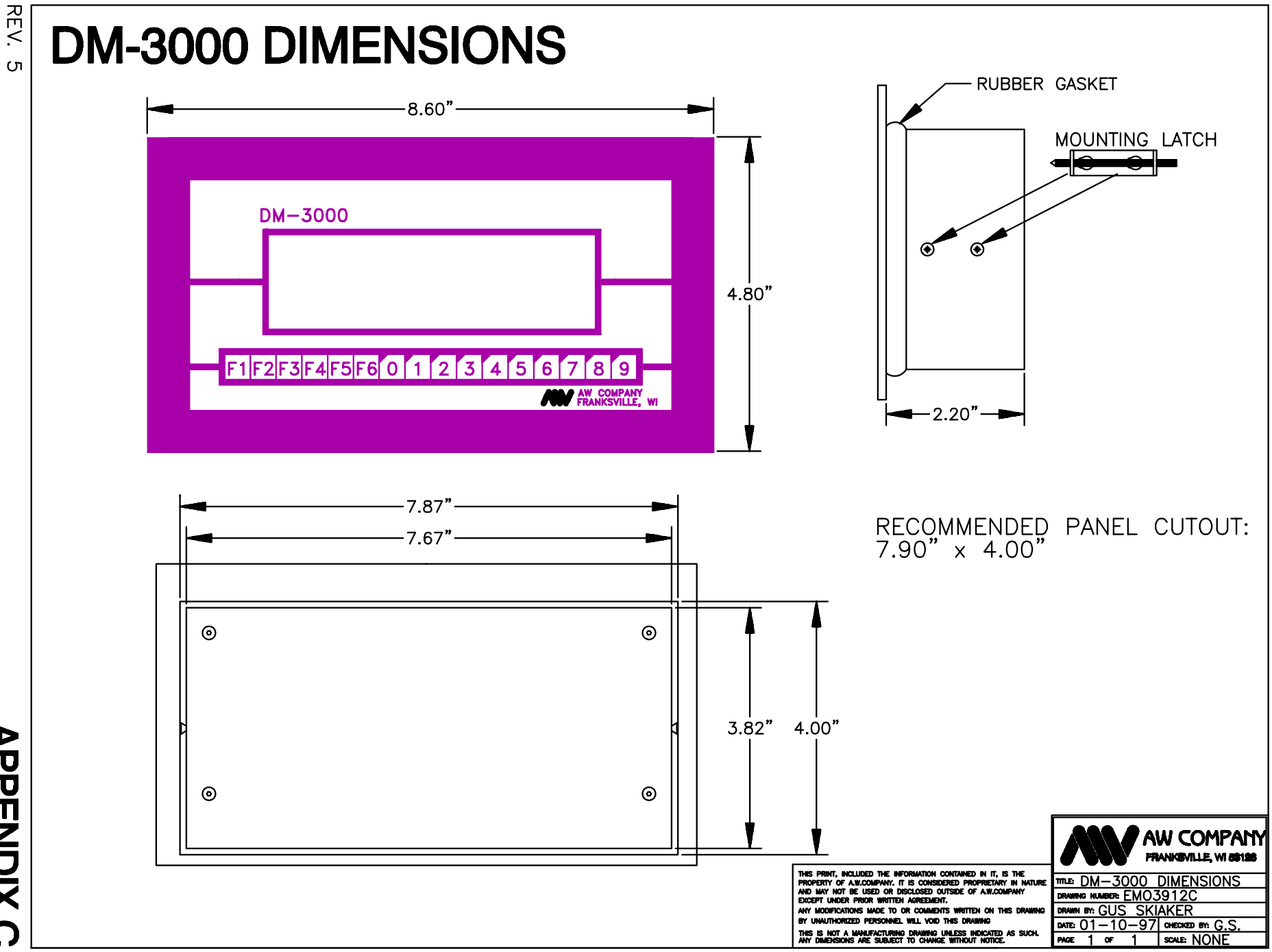

APPENDIX C

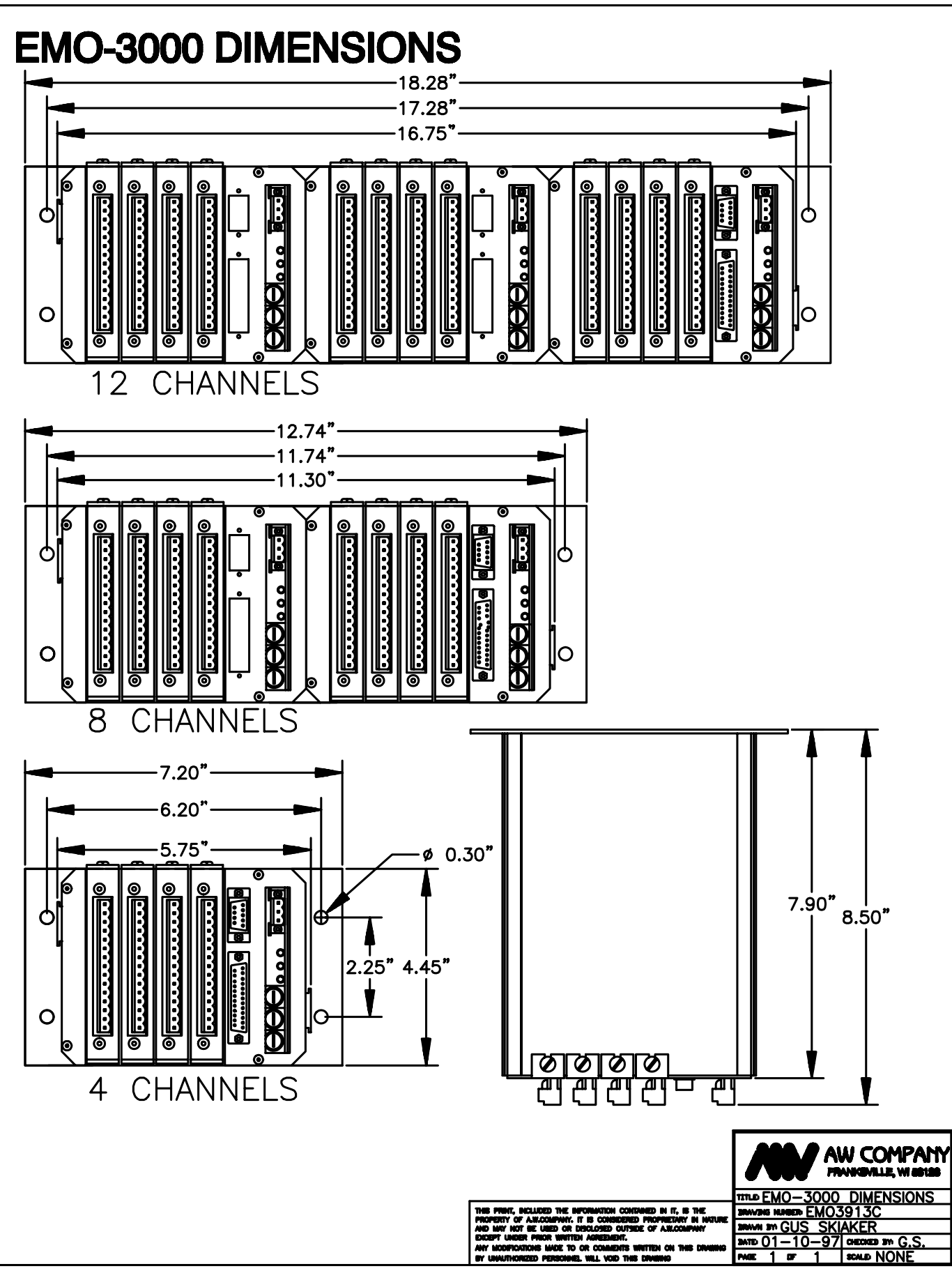

**APPENDIX D** 

**DM-3000 TO EMO-3000 CABLE** сn

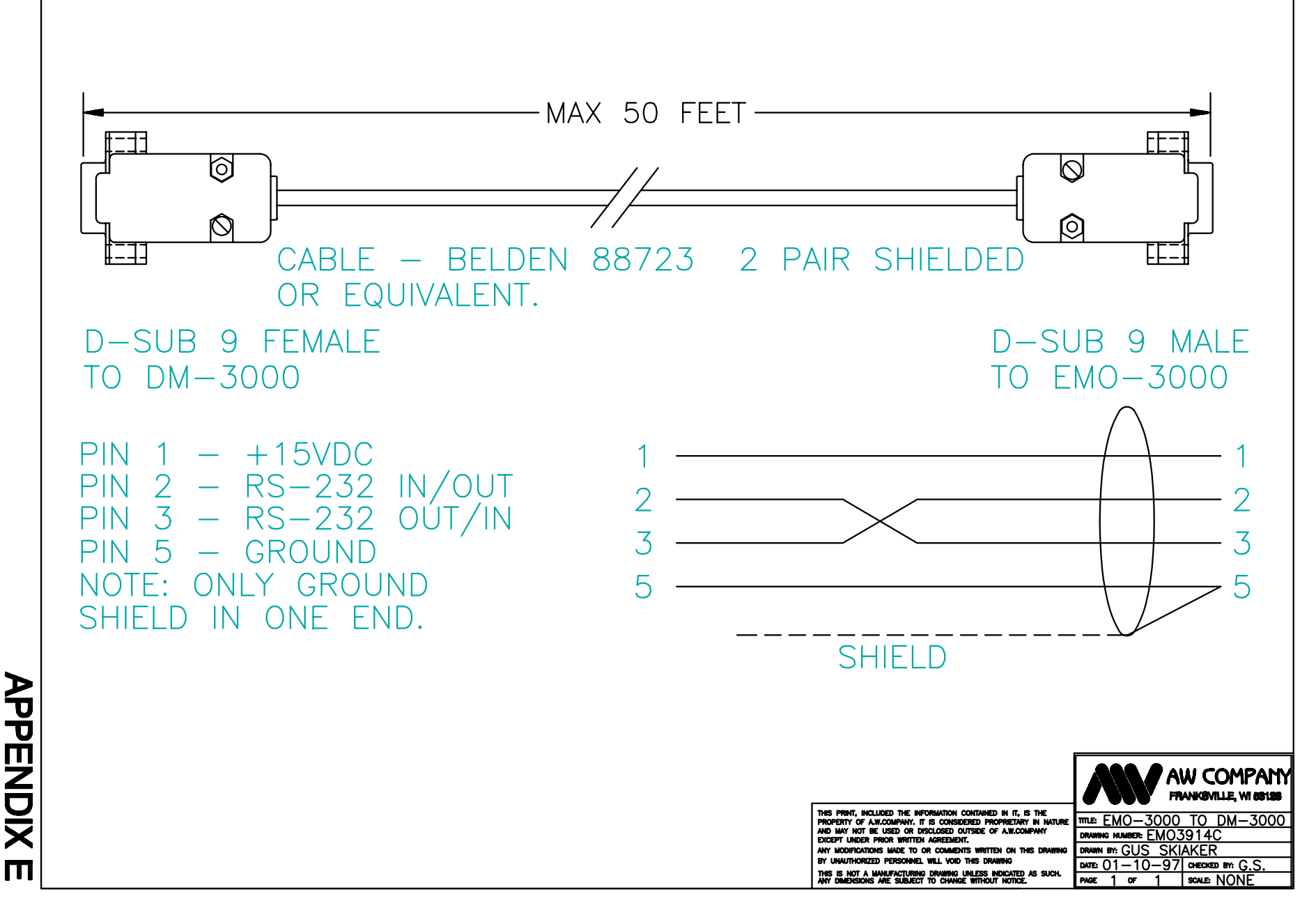

REV.

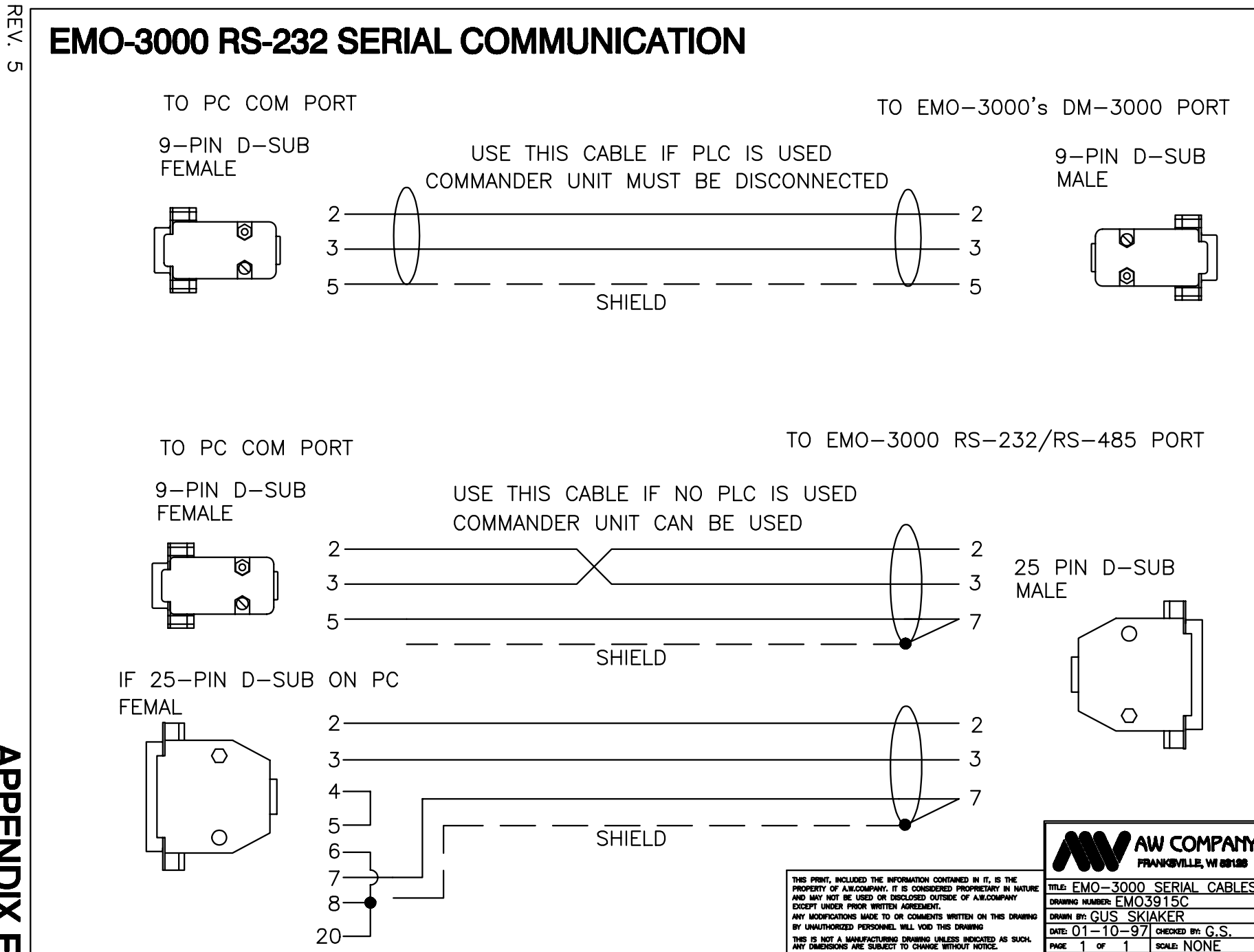

СЛ

APPENDIX F

REV. 5

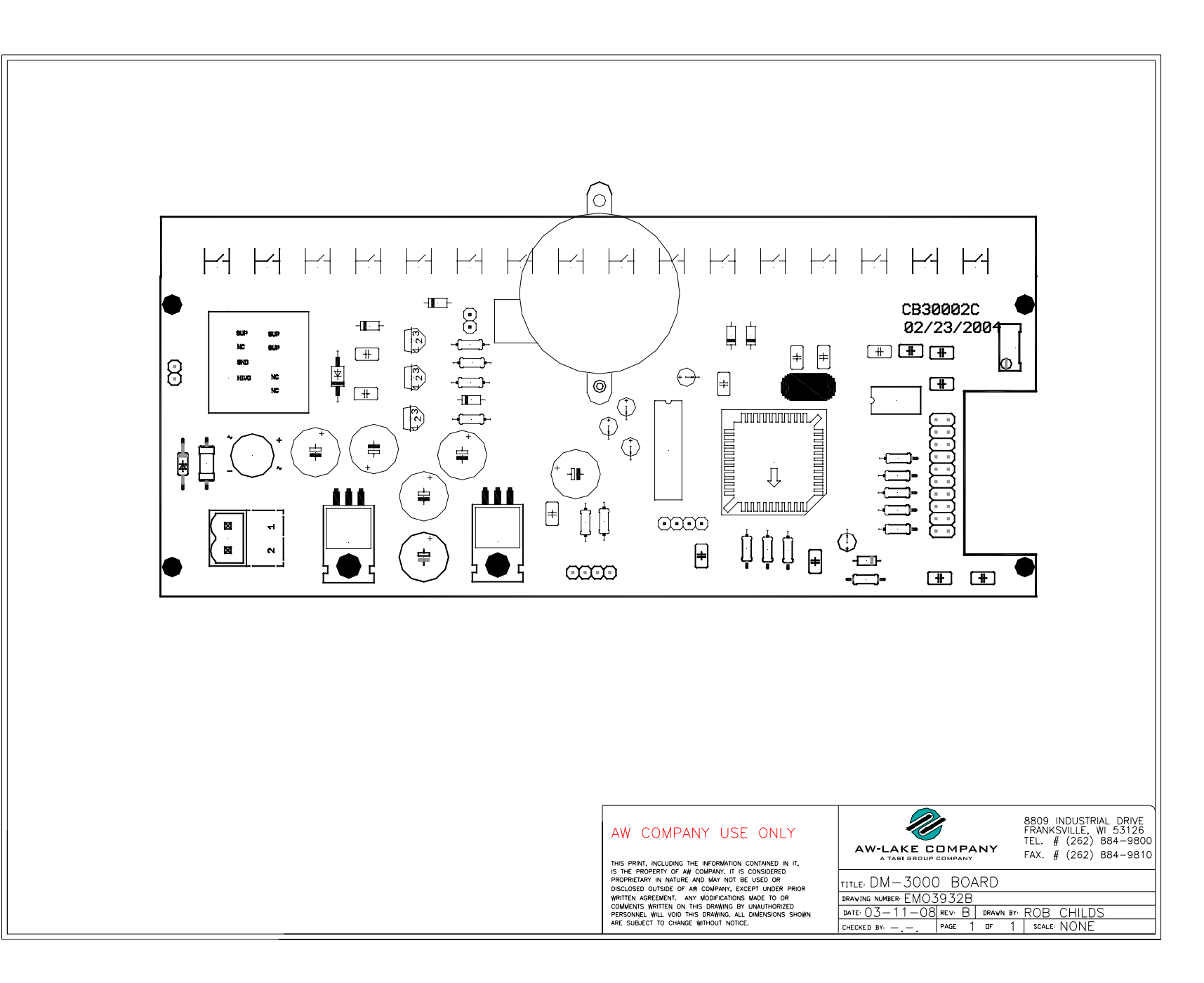

APPENDIX G

## EMO-3000 CHANNEL CARD JUMPER SETTINGS

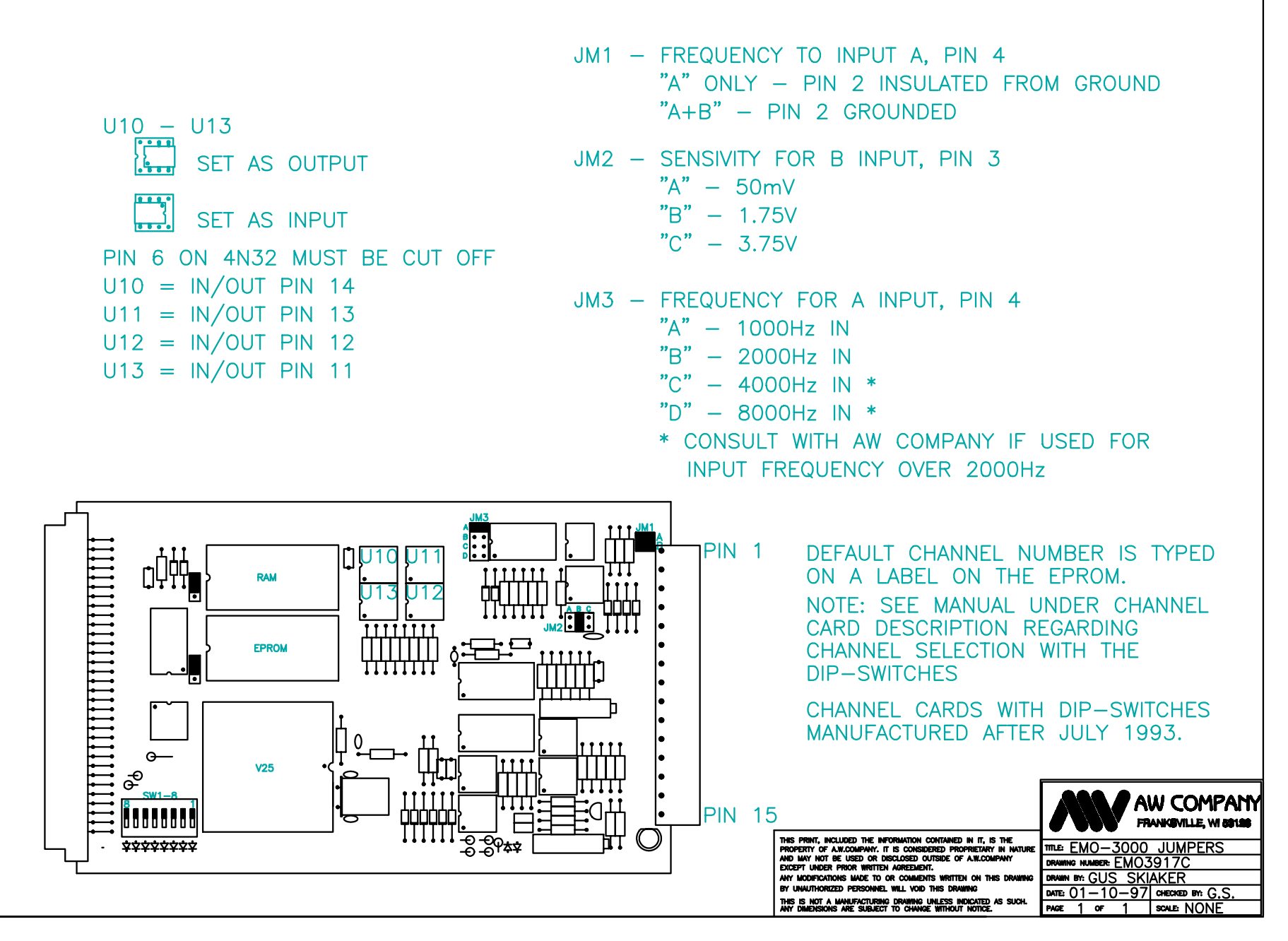

APPENDIX H

REV.

СЛ

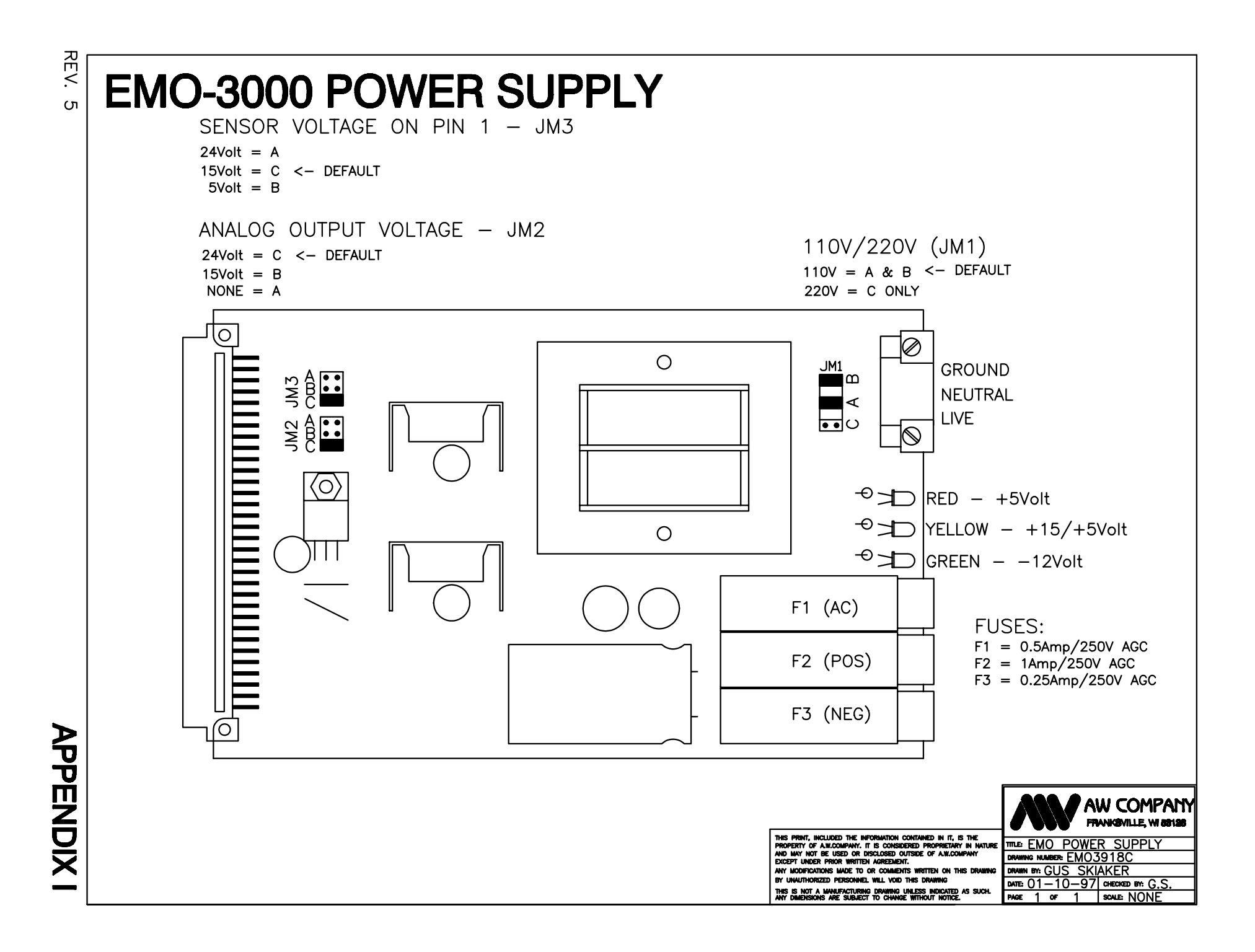

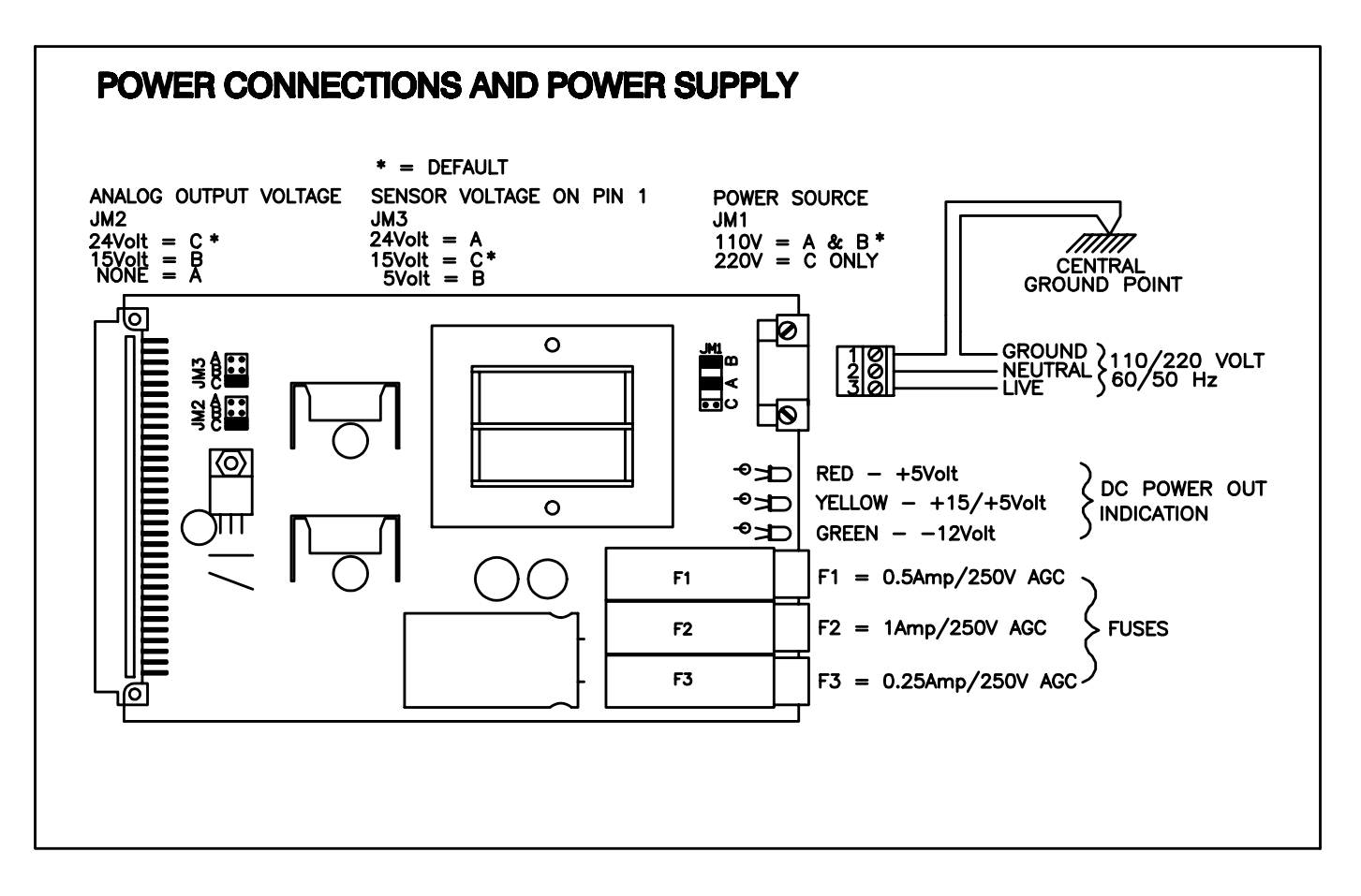

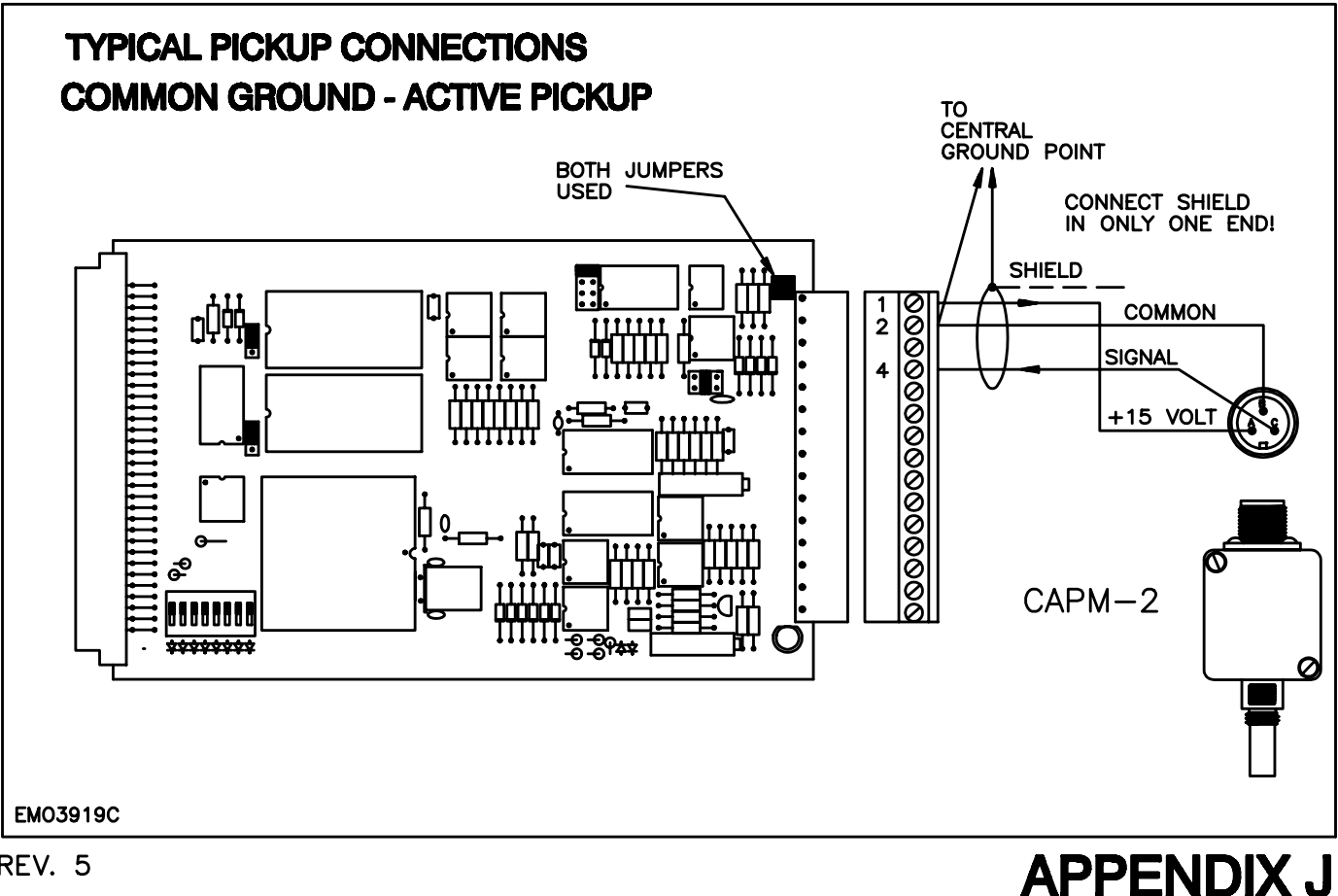

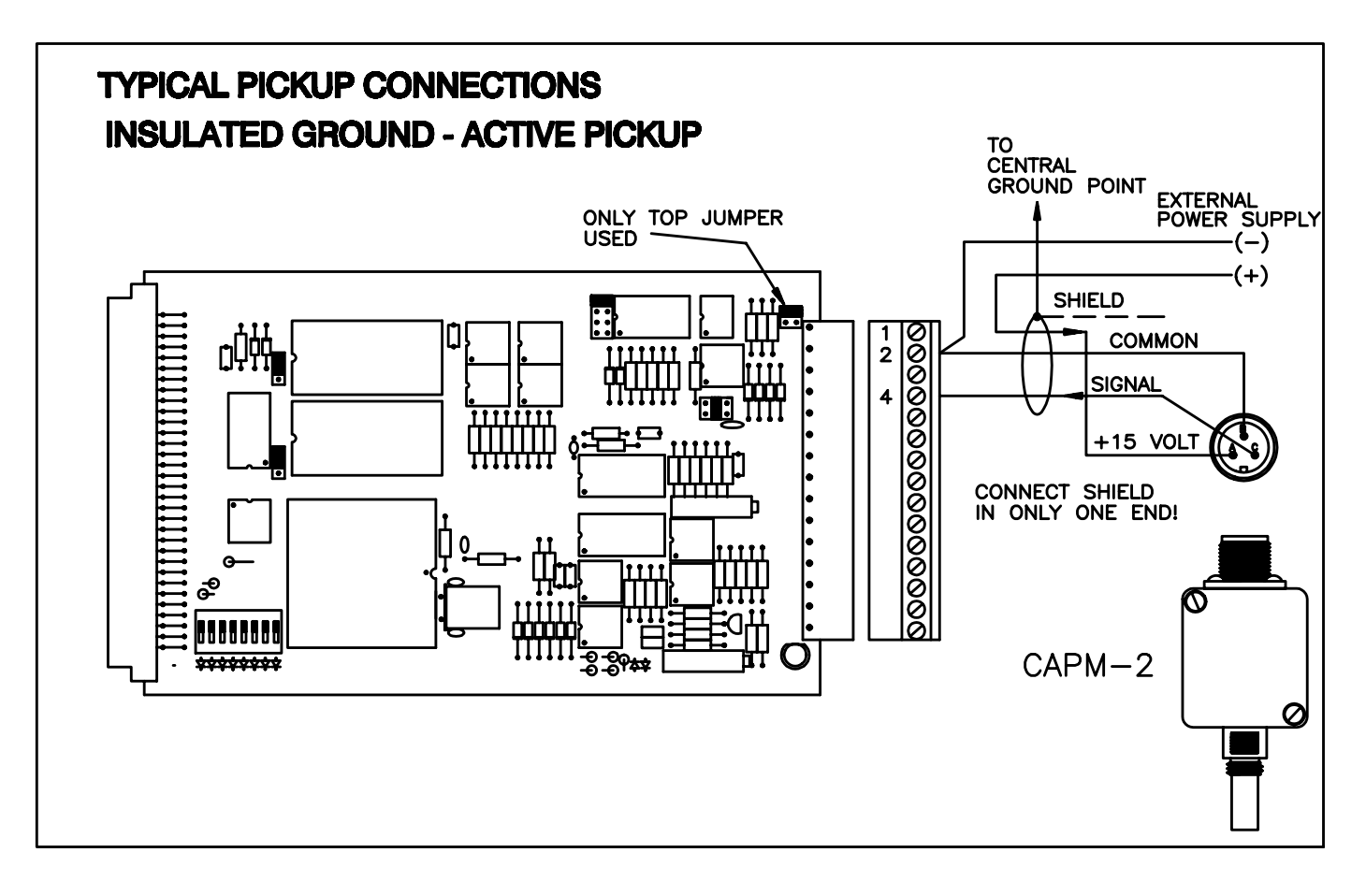

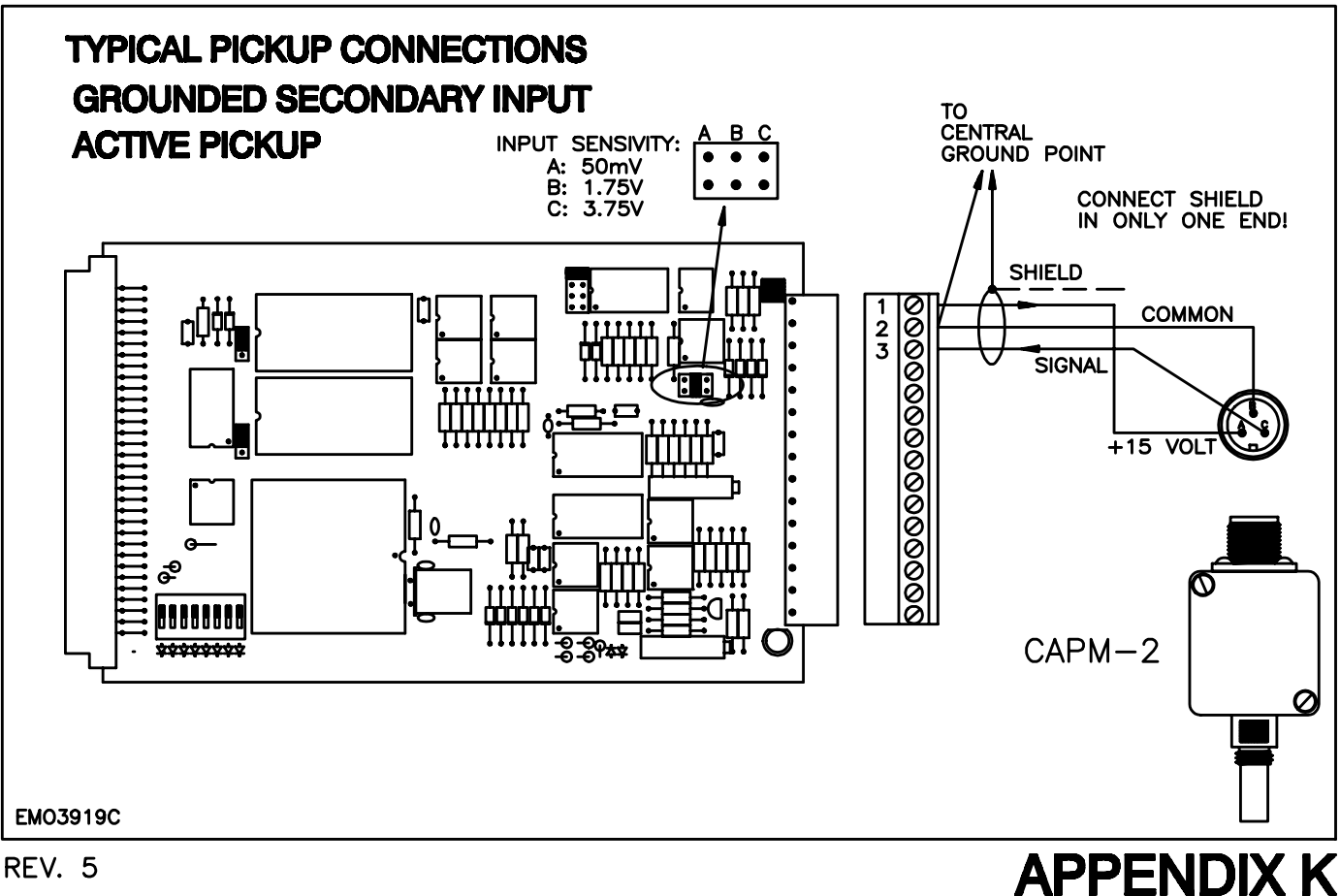

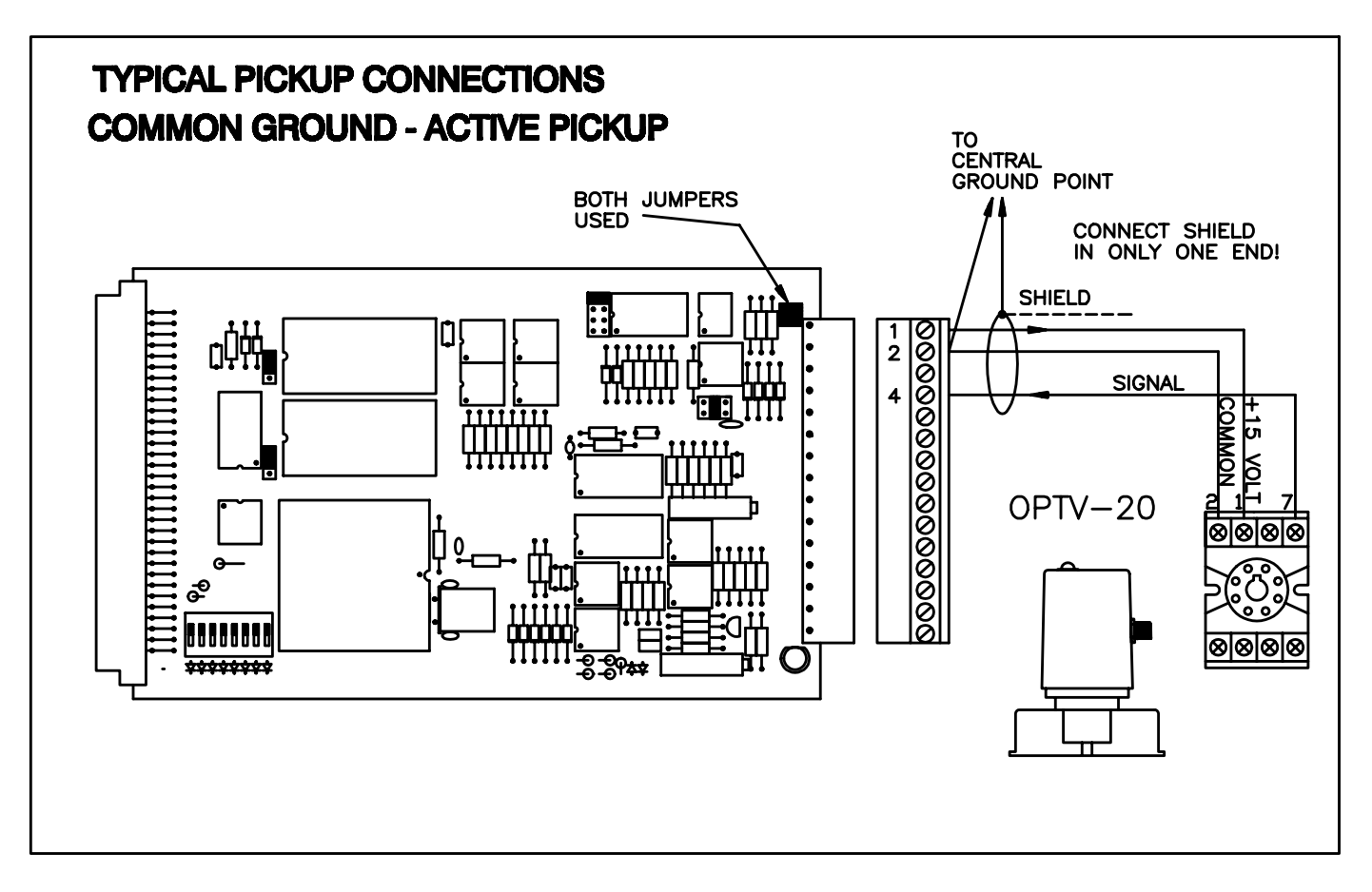

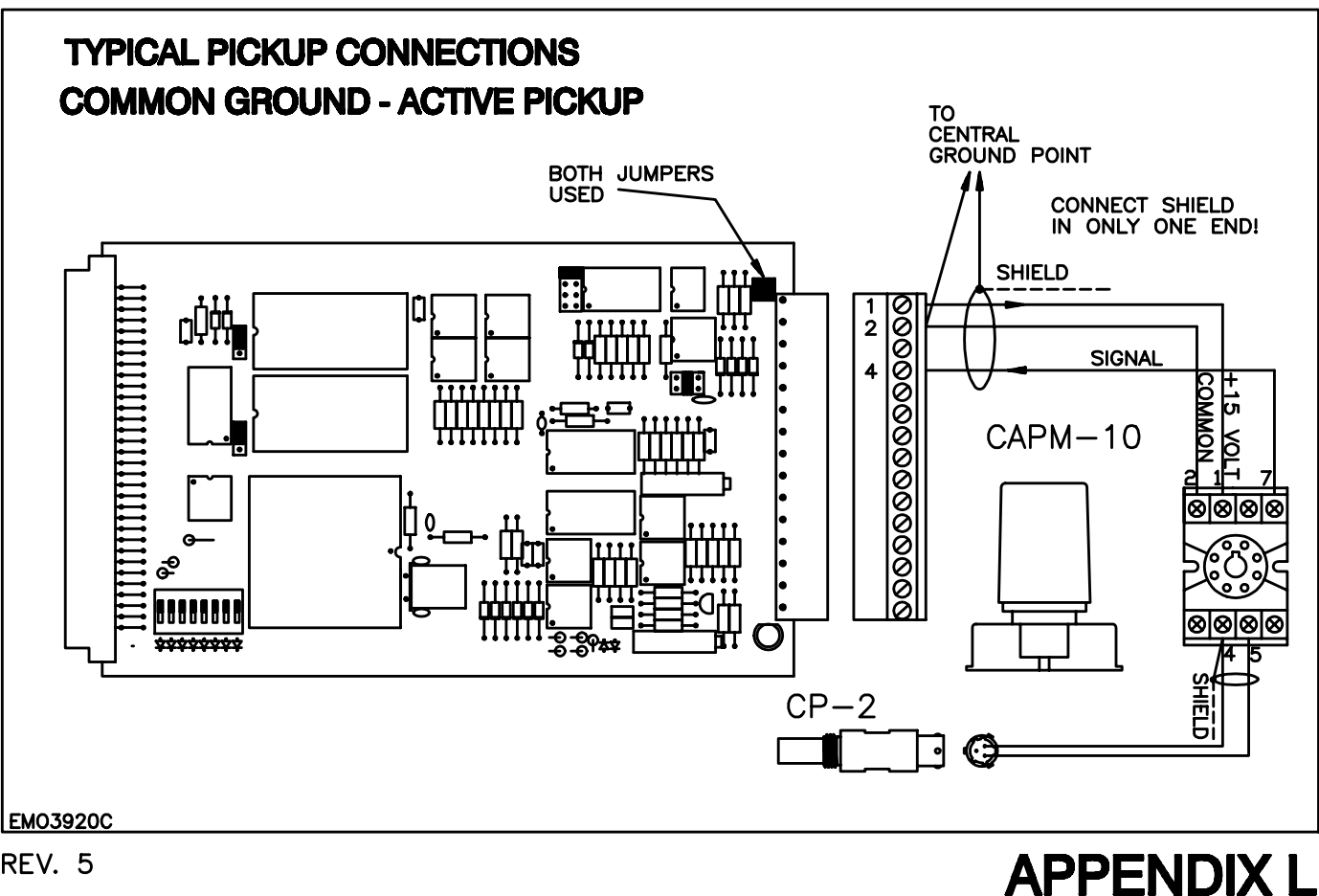

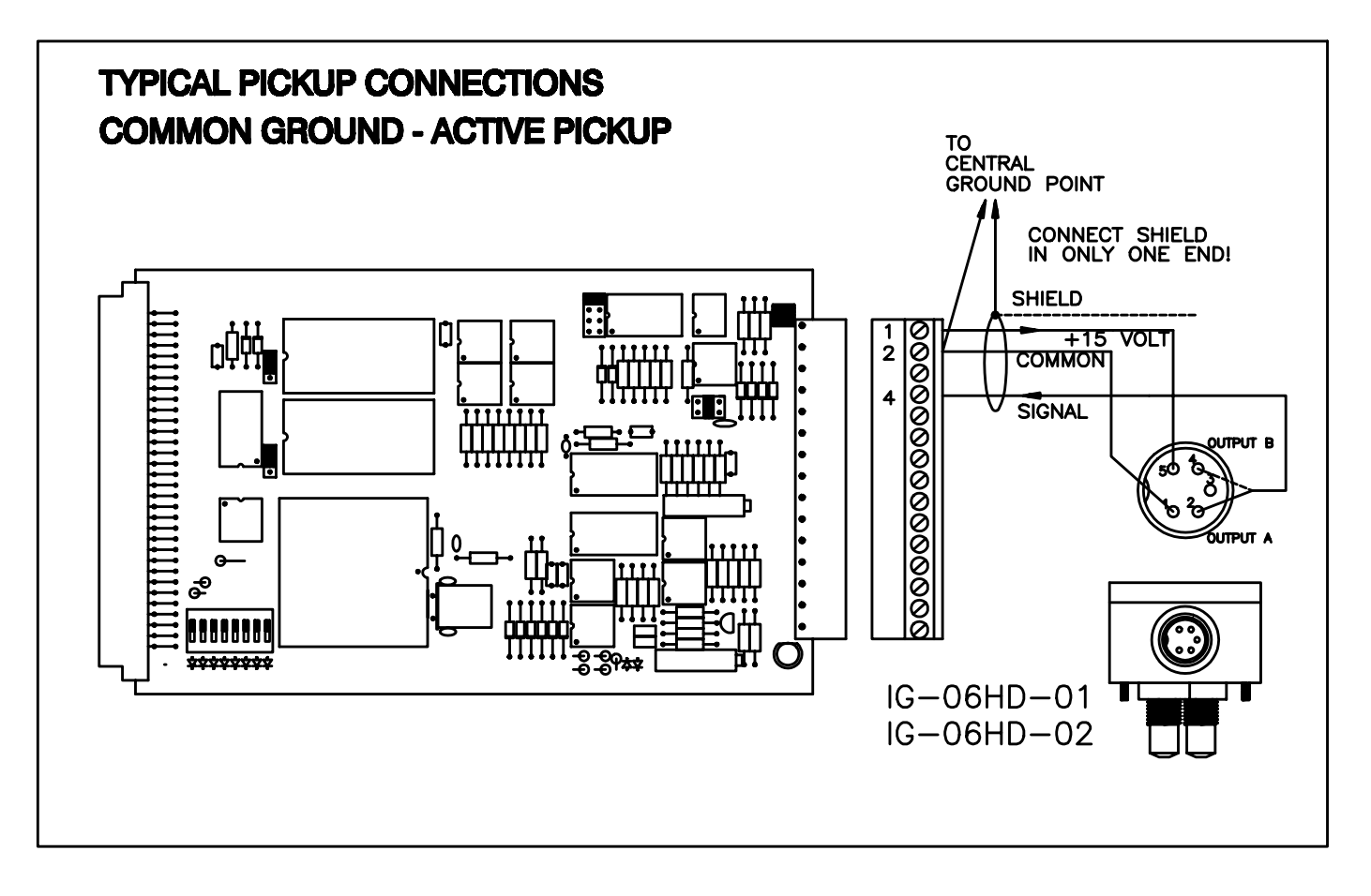

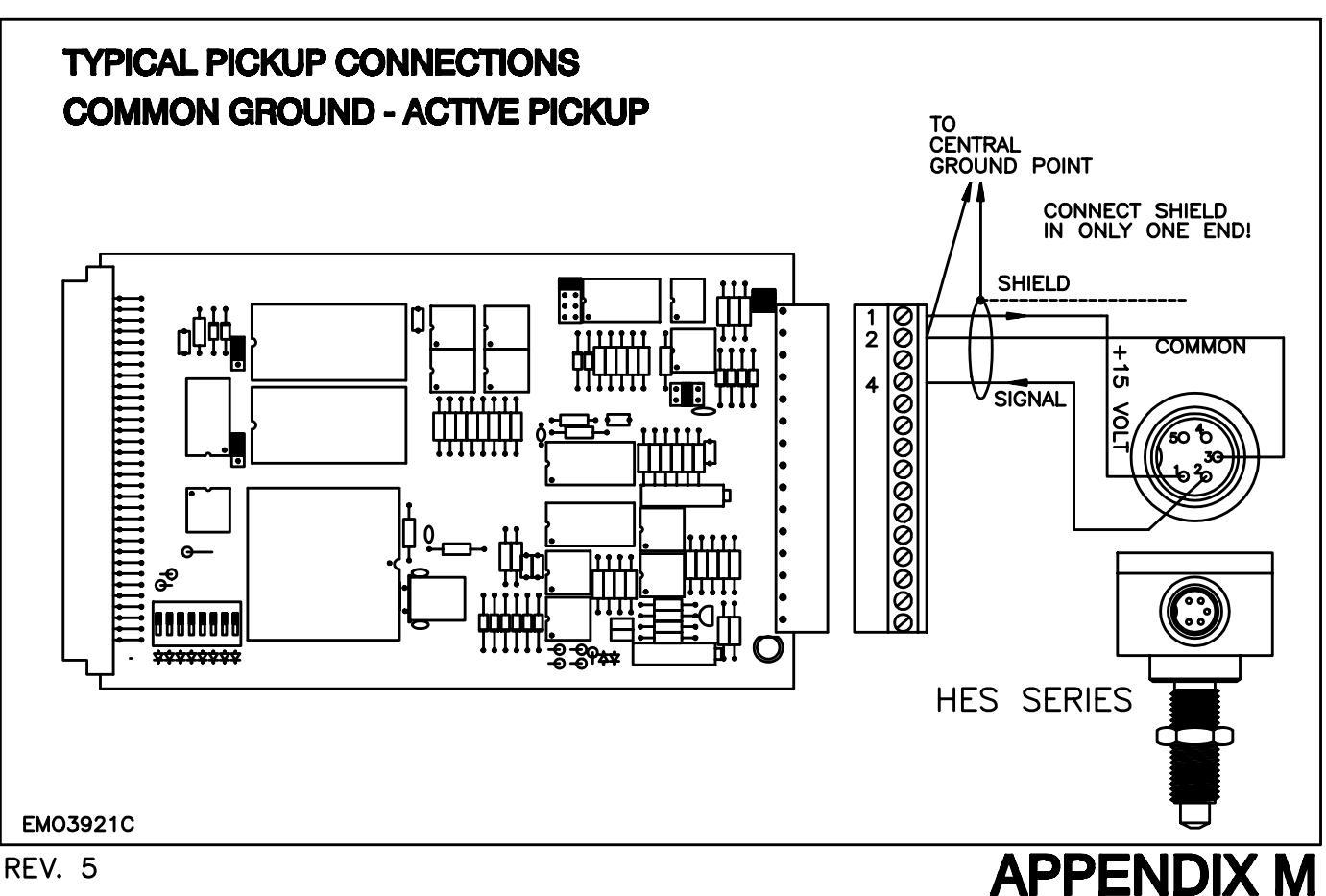

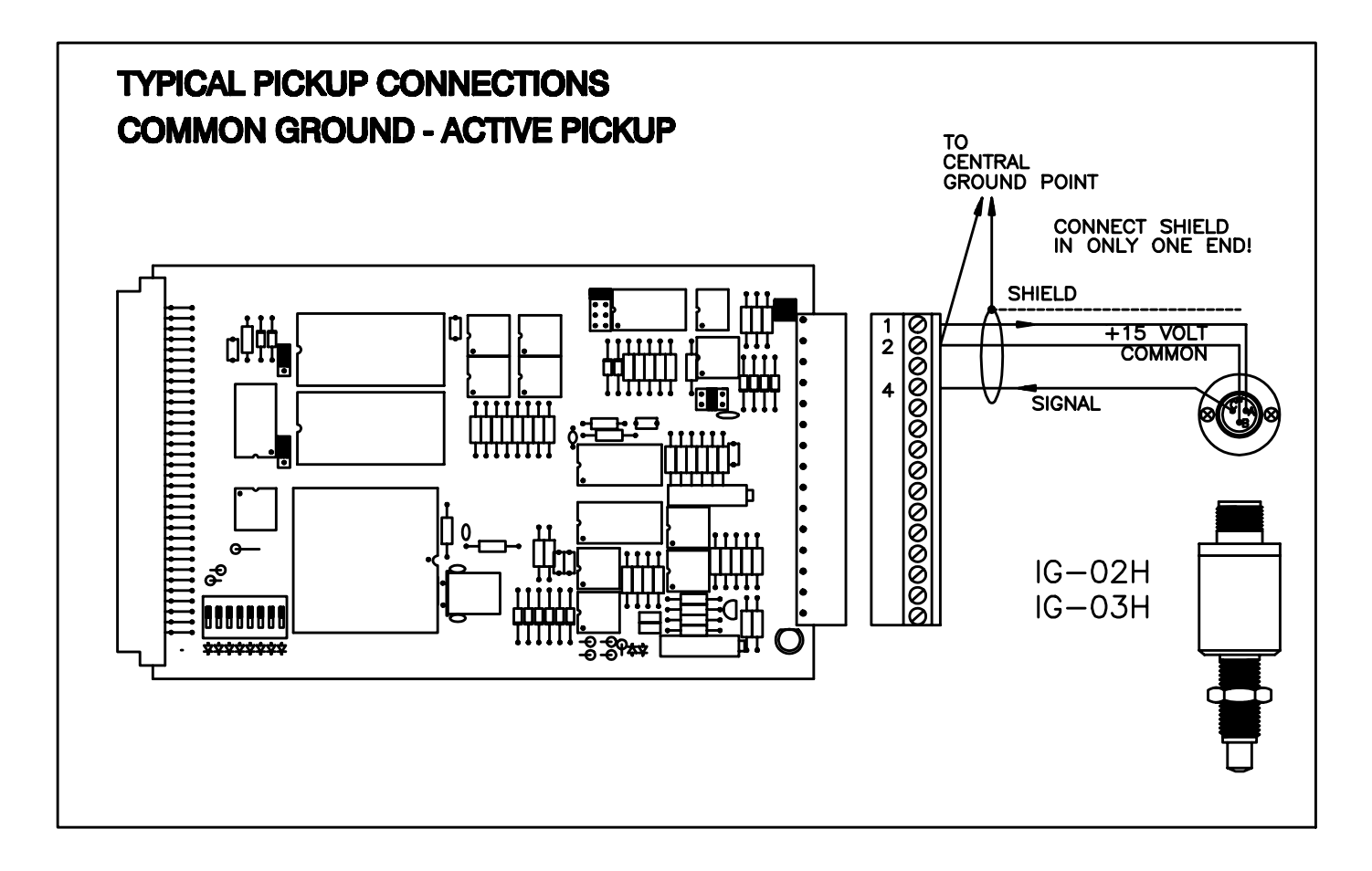

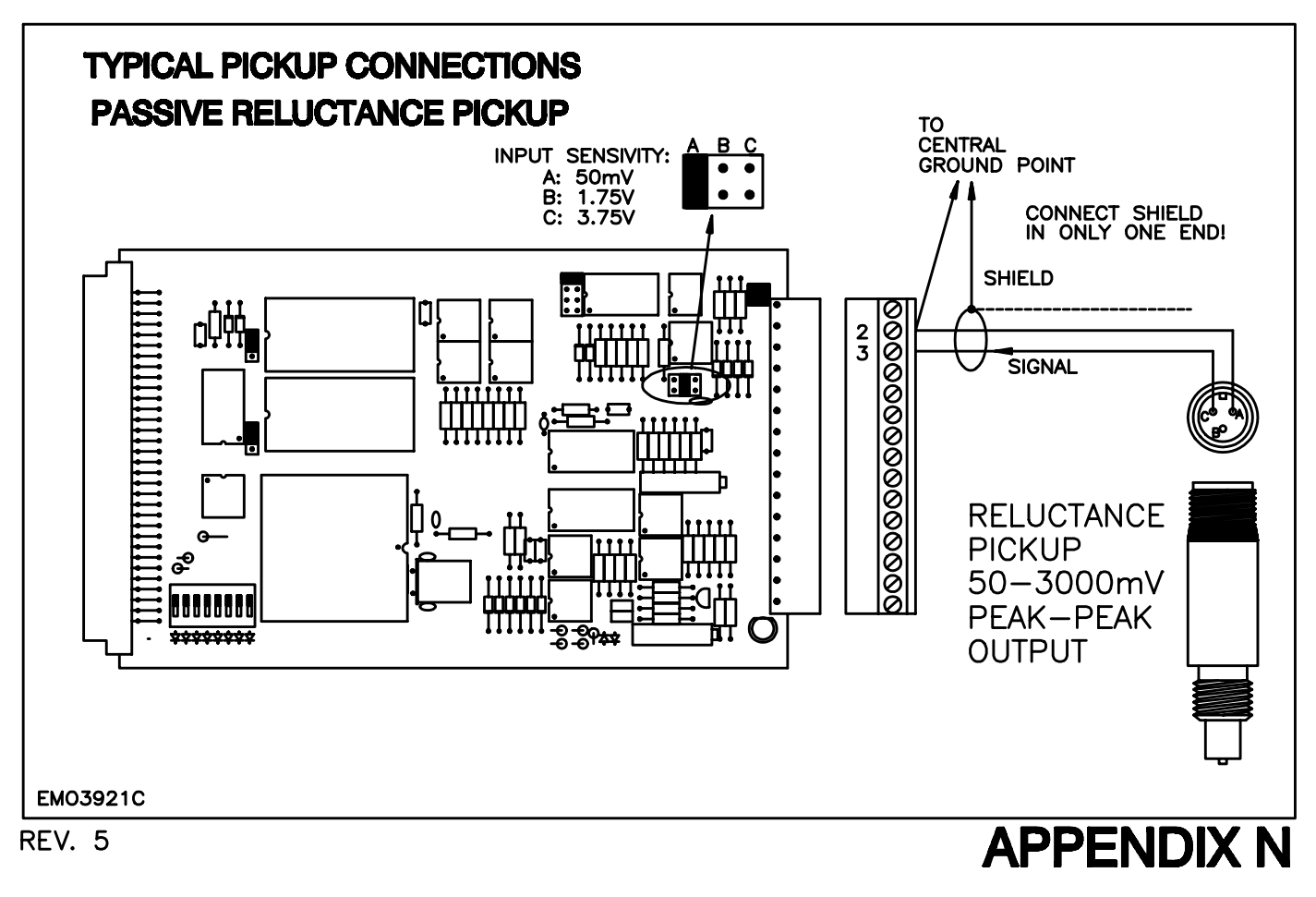

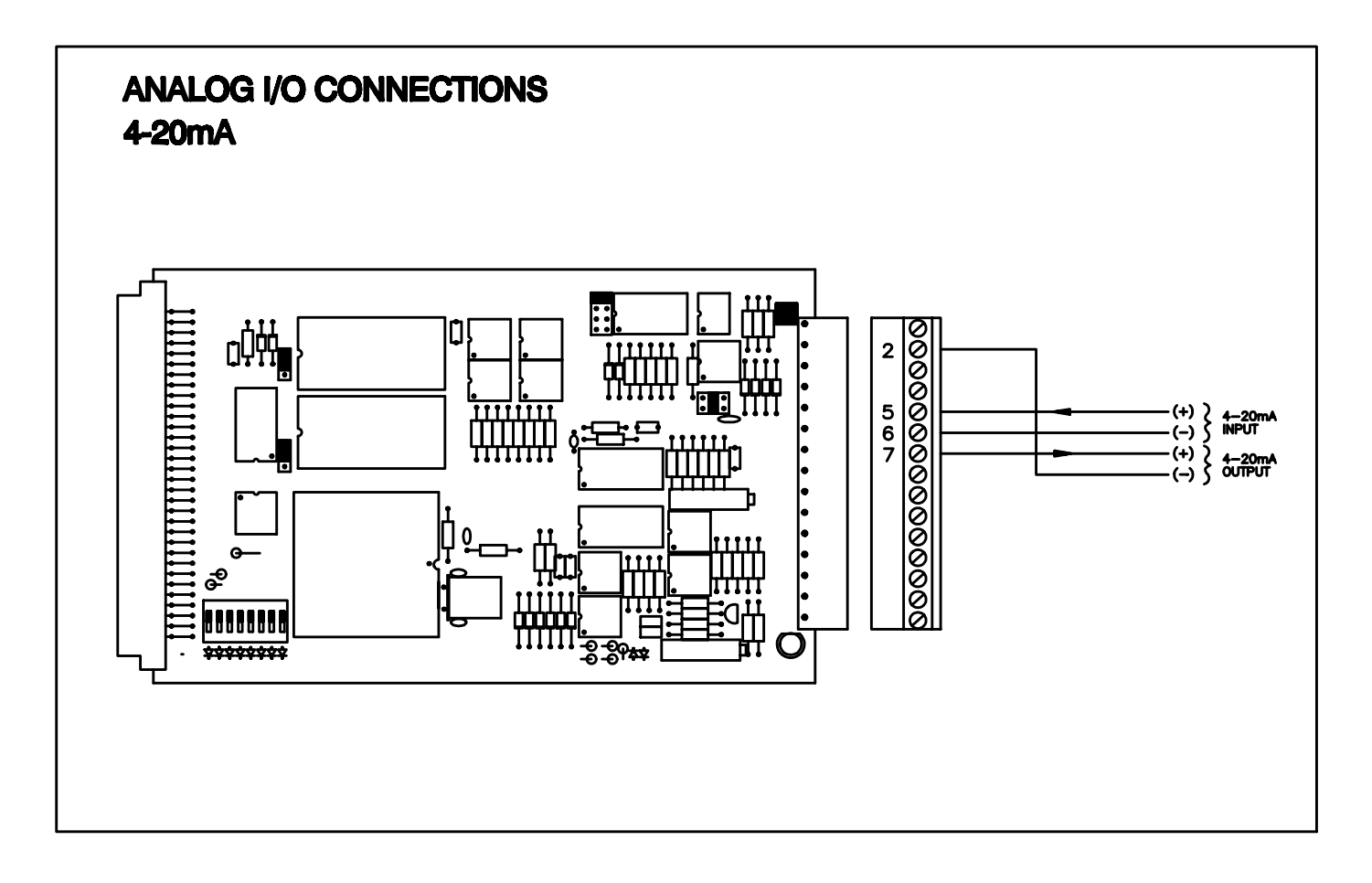

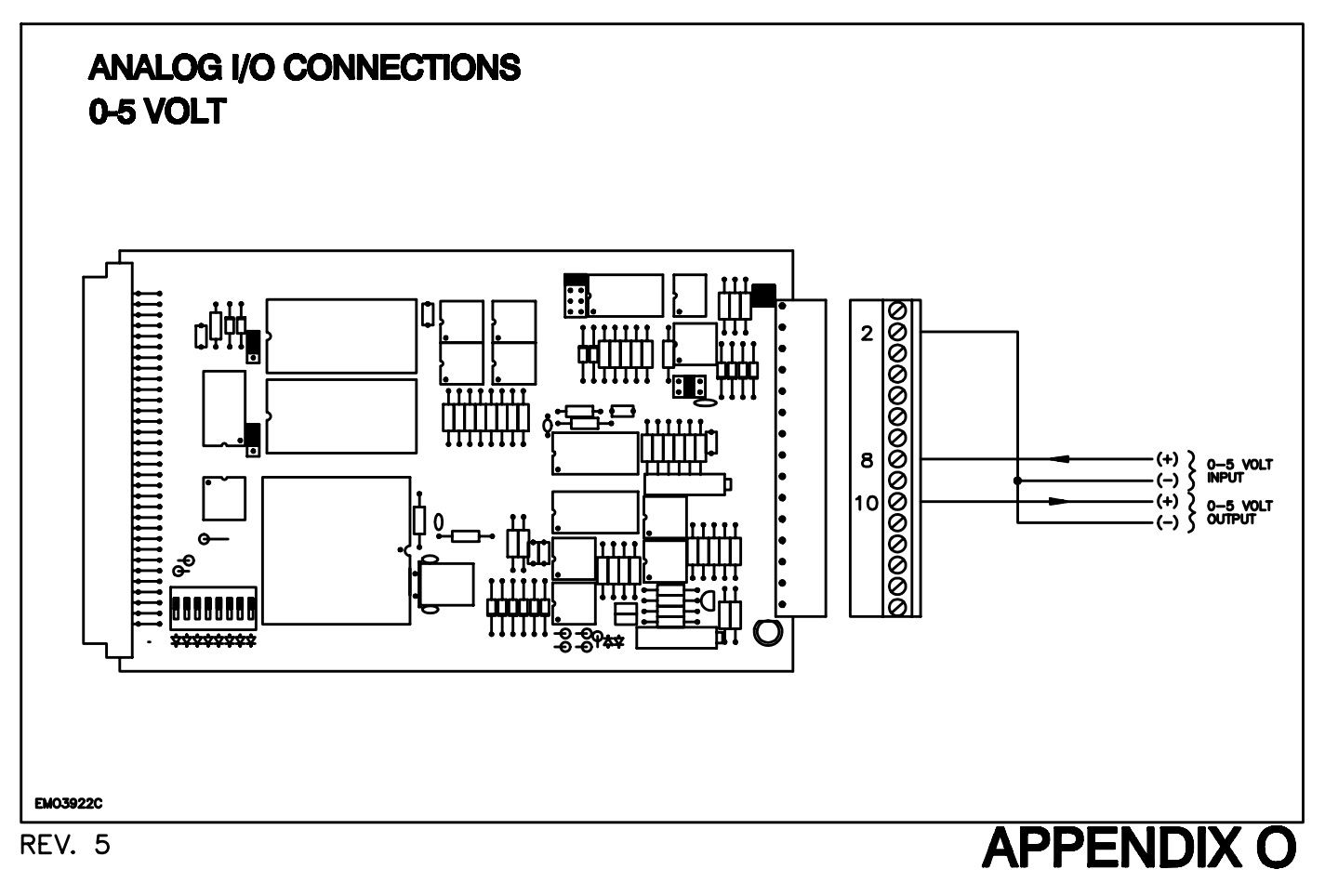

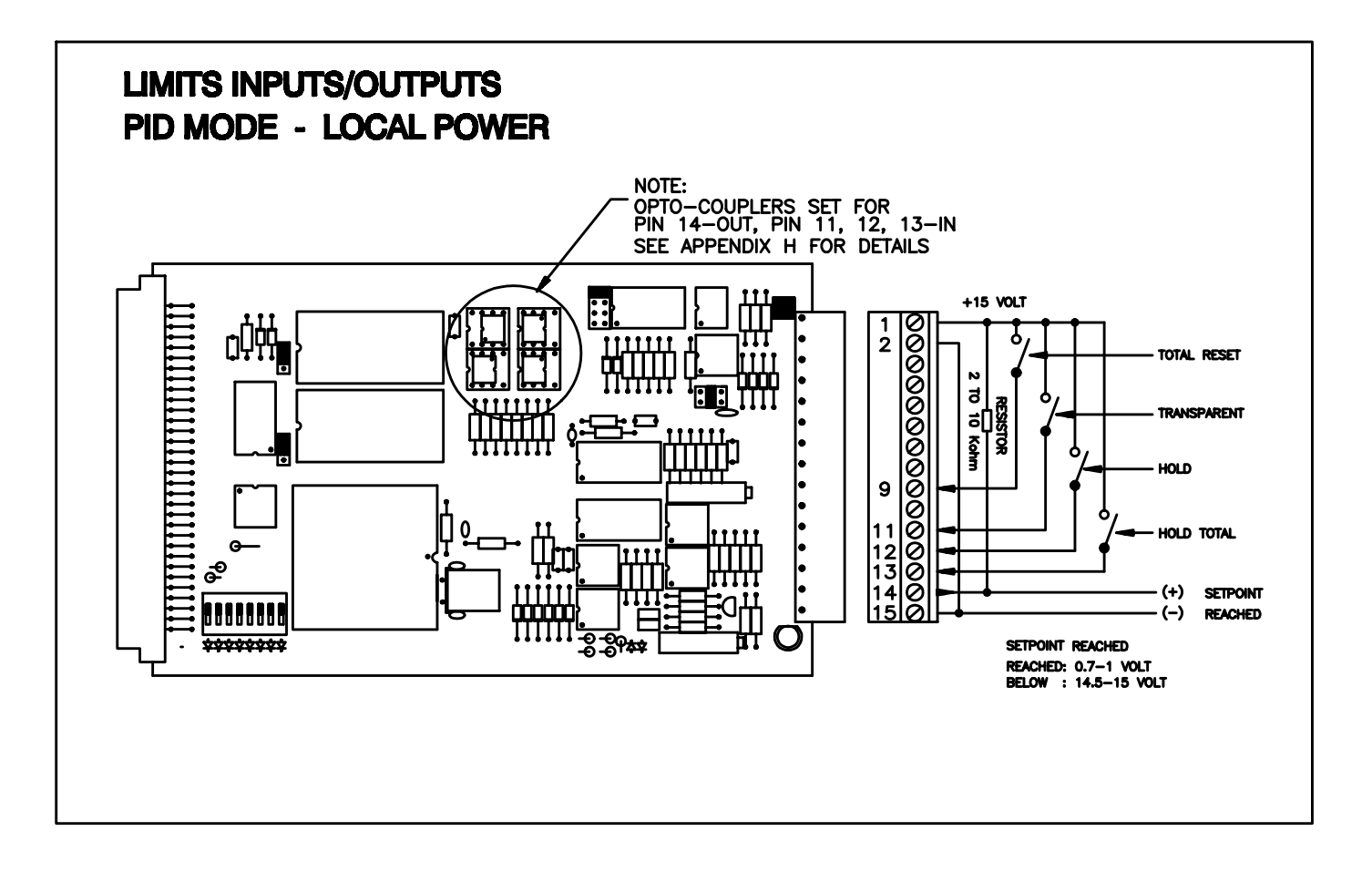

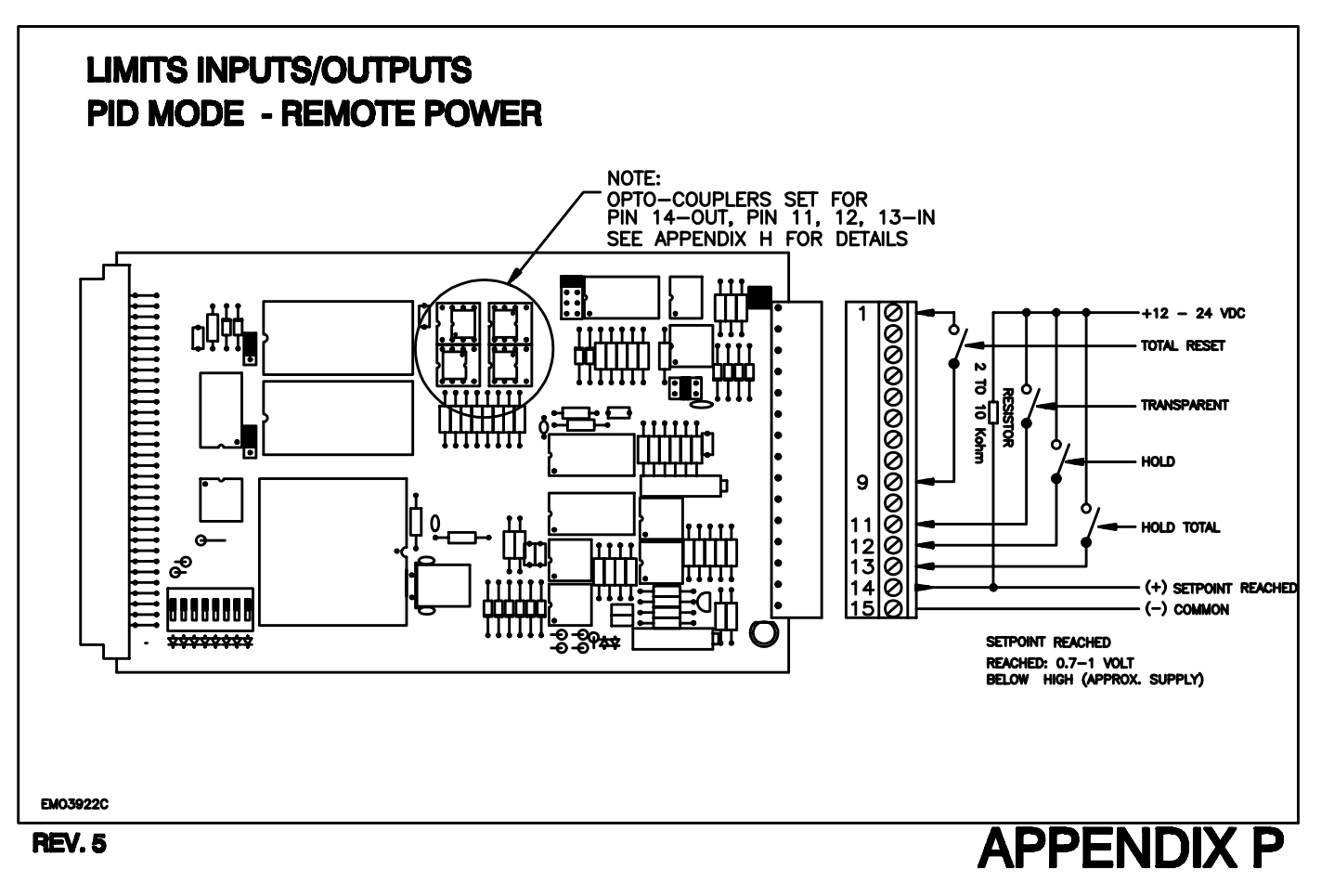

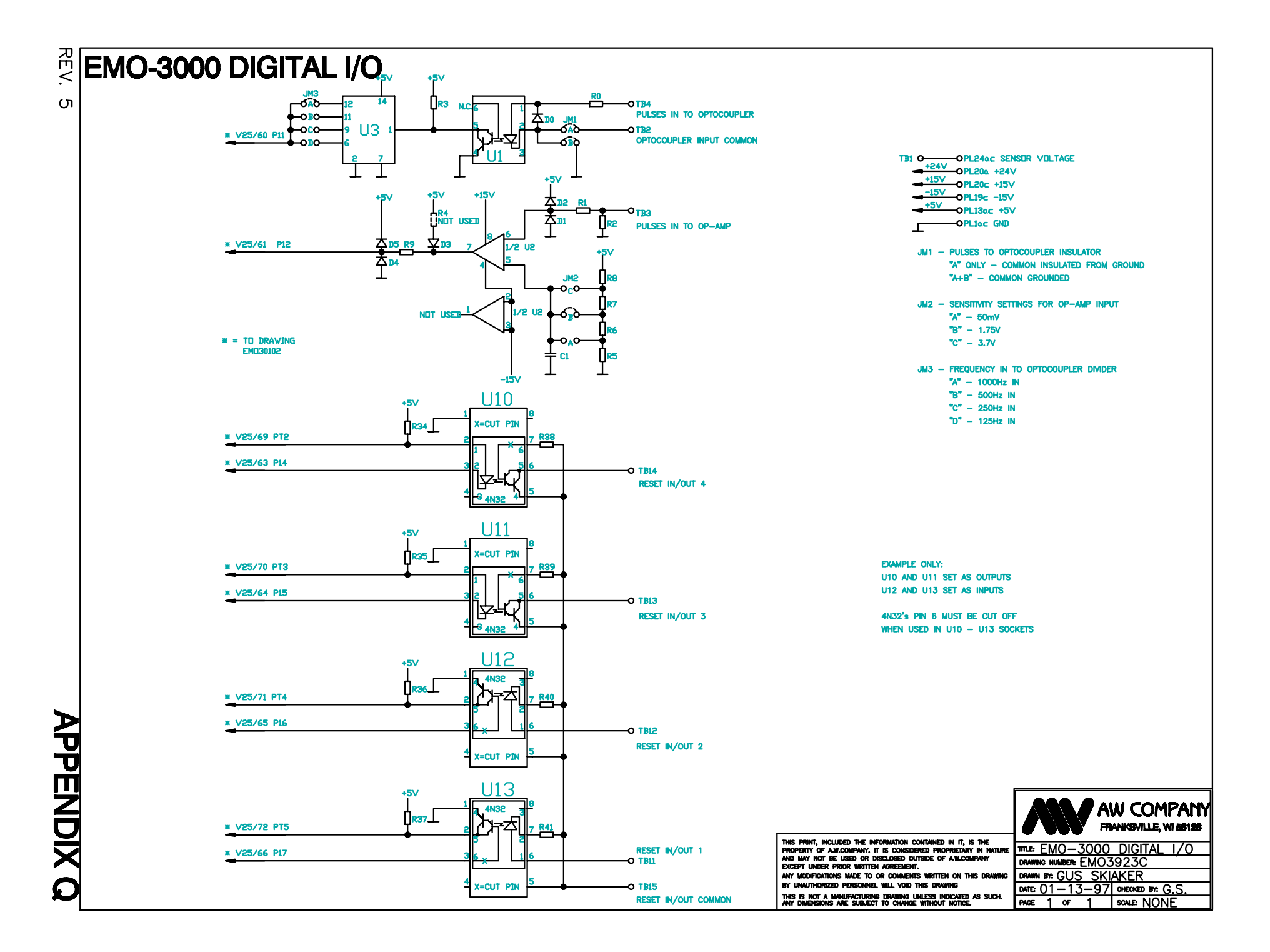

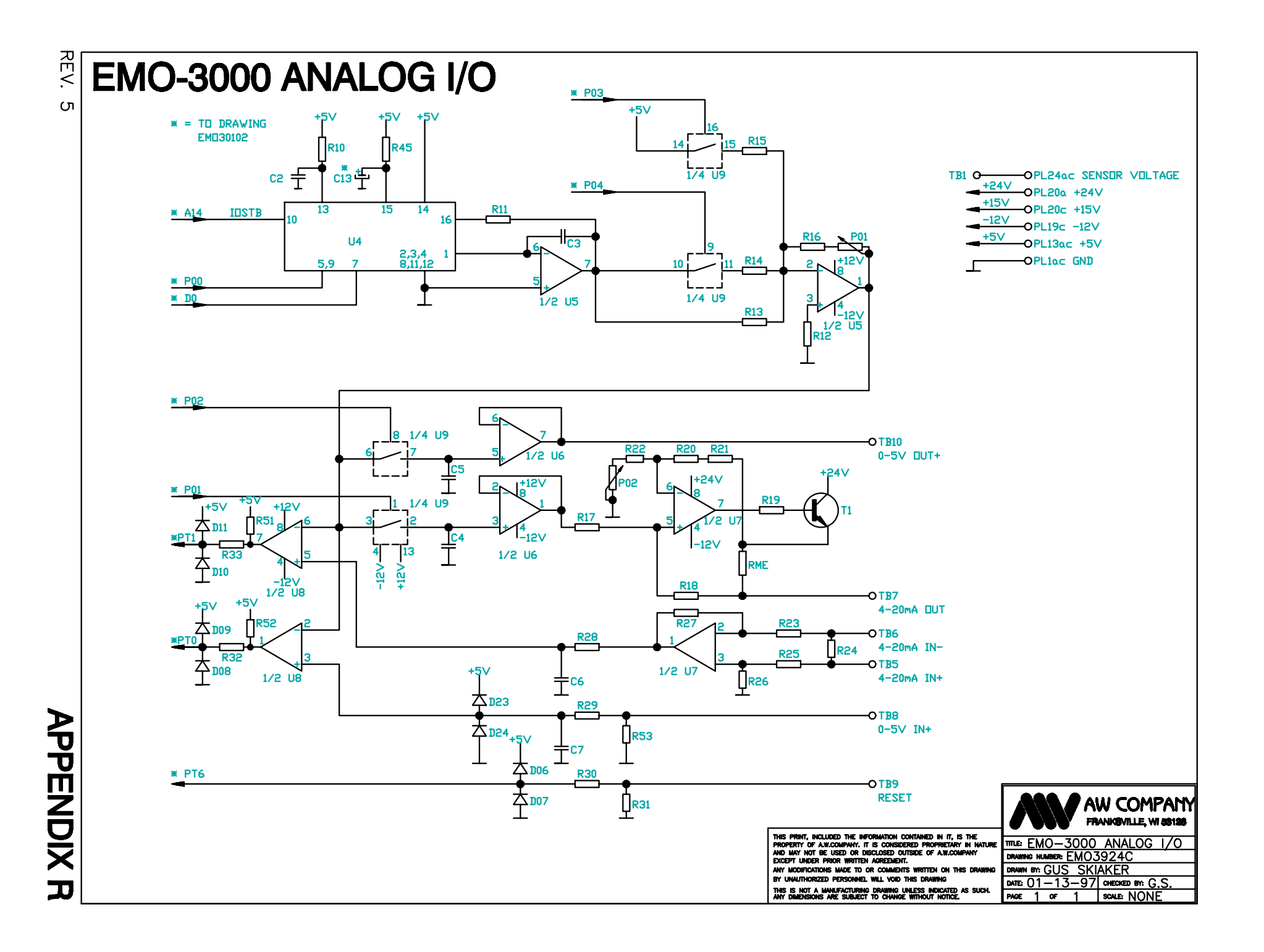